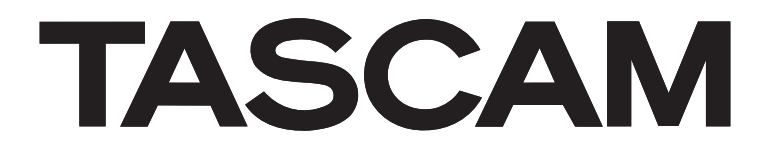

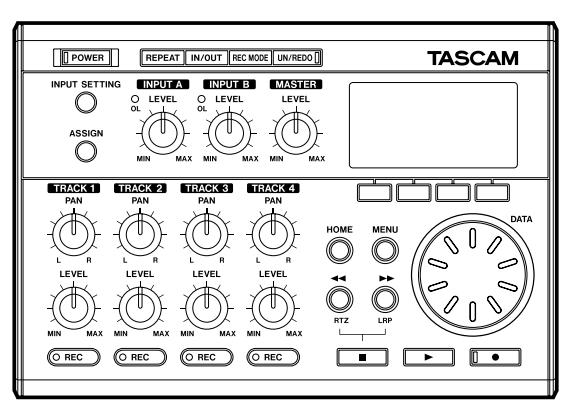

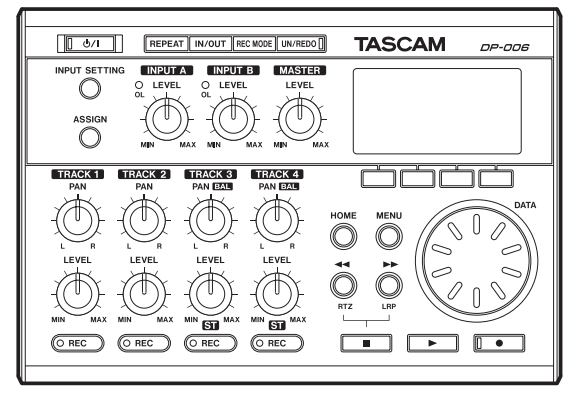

## **SERVICE MANUAL**

# **DP-004** Portable 4-Track Digital Pocketstudio

# DP-006 Digital Multitrack Recorder

### CONTENTS

| 1. Specifications                | 2  |
|----------------------------------|----|
| 2. Test Mode                     | 4  |
| 3. Updating Firmware             | 8  |
| 4. How to initialize SD CARD     | 10 |
| 5. Messages Explained            | 11 |
| 6. Block Diagram                 | 16 |
| 7. Level Diagram                 | 17 |
| 8. Exploded Views and Parts List | 18 |
| 9. PC Boards and Parts List      | 21 |
| 10. Safety Parts                 | 29 |
| 11. Included Accessories         | 30 |
|                                  |    |

### 目次

| 1. | 仕様             | 2  |
|----|----------------|----|
| 2. | テストモード         | 4  |
| 3. | ファームウェアのアップデート | 8  |
| 4. | SD カードの初期化方法   | 10 |
| 5. | メッセージー覧        | 11 |
| 6. | ブロックダイアグラム     | 16 |
| 7. | レベルダイアグラム      | 17 |
| 8. | 分解図とパーツリスト     | 18 |
| 9. | 基板図とパーツリスト     | 21 |
| 10 | .安全部品          | 29 |
| 11 | . 付属品          | 30 |
|    |                |    |

### INSTRUCTIONS FOR SERVICE PERSONNEL

BEFORE RETURNING APPLIANCE TO THE CUSTOMER, MAKE LEAKAGE-CURRENT OR RESISTANCE MEASUREMENTS TO DETERMINE THAT EXPOSED PARTS ARE ACCEPTABLY INSULATED FROM THE SUPPLY CIRCUIT.

### 1. Specifications

### 仕様

### Audio input/output ratings

### **INPUT A**

| Terminal:                     | Standard phone jack, Unbalanced                                                                                                |  |
|-------------------------------|----------------------------------------------------------------------------------------------------|--|
| Input impedance:              | $10k\Omega$ min. (with INPUT A selectable switch set to MIC/LINE)<br>$1M\Omega$ (with INPUT A selectable switch set to GUITAR) |  |
| Standard input level: -10 dBV |                                                                                                    |  |
| Maximum input level: +6 dBV   |                                                                                                    |  |
| Headroom:                     | 16 dB                                                                                                    |  |

### **INPUT B**

| Terminal:                     | Standard phone jack, Unbalanced |  |
|-------------------------------|---------------------------------|--|
| Input impedance:              | 10kΩ min.                       |  |
| Standard input level: -10 dBV |                                 |  |
| Maximum input level: +6 dBV   |                                 |  |
| Headroom:                     | 16dB                            |  |

### Head Phone/LINE OUT output

Terminal: 3.5 mm mini-phone jack (stereo)

### When line is connected

Standard output level: -16 dBV

Maximum output level: 0 dBV

### When headphone is connected

Maximum output level: 15 mW + 15 mW (when  $32\Omega$  headphone is connected)

### Audio performance

| Frequency response:INPUT (MIC/LINE) $\rightarrow$ LINE OUT: |                                                         |  |
|-------------------------------------------------------------|---------------------------------------------------------|--|
|                                                             | 20 Hz to 20 kHz                                         |  |
| Distortion:                                                 | INPUT (LINE) $\rightarrow$ LINE OUT:                    |  |
|                                                             | 0.05% max.                                              |  |
| S/N ratio:                                                  | INPUT (MIC/LINE) $\rightarrow$ LINE OUT:<br>75 dBV max. |  |

### General

| Recording media:                     | SD card (512 MB - 2 GB) or SDHC card                                                                       |  |
|--------------------------------------|----------------------------------------------------------------------------------------------------|--|
|                                      | (4 GB - 32 GB)                                                                                             |  |
| File system                          |                                                                                                    |  |
| MTR partition:                       | TASCAM original                                                                                            |  |
| FAT partition:                       | FAT32                                                                                                    |  |
| Battery life:                        | About 8 hours (Record mode)<br>About 8.5 hours (Musicplayback mode)                                        |  |
|                                      | (when measured with alkaline batteries.<br>Battery life may vary depending on the<br>operating conditions) |  |
| Operating temperature range:5 - 35°C |                                                                                                    |  |
| Dowor concumption                    | p: 1 \//                                                                                                   |  |

Power consumption: 1 W

### オーディオ入出力定格

### **INPUT A**

| 端子:        | 標準ホンジャック・不平衡                                                                         |
|------------|--------------------------------------------------------------------------------------|
| 入力インピーダンス: | 10kΩ以上(INPUT A 切換スイッチ<br>を "MIC/LINE" に設定時)<br>1MΩ(INPUT A 切換スイッチを<br>"GUITAR" に設定時) |
| 基準入力レベル:   | — 10dBV                                                                              |
| 最大入力レベル:   | + 6dBV                                                                               |
| ヘッドルーム:    | 16dB                                                                                 |
|            |                                                                                      |

### INPUT B

端子: 標準ホンジャック・不平衡 入力インピーダンス:10kΩ以上 基準入力レベル: - 10dBV 最大入力レベル: + 6dBV ヘッドルーム: 16dB

### Head Phone/LINE OUT 出力

| 端子:      | 3.5mm ミニホンジャック(ステレオ) |
|----------|----------------------|
| ライン接続時   |                      |
| 基準出力レベル: | — 16dBV              |
| 最大出力レベル: | 0dBV                 |
| ヘッドホン接続時 |                      |
| 最大出力レベル: | 15mW + 15mW          |
|          | (32 Ω ヘッドホン接続時)      |
|          |                      |

### オーディオ性能

| 周波数特製: | INPUT (MIC/LINE) $\rightarrow$ LINE OUT: |
|--------|------------------------------------------|
|        | $20 \text{Hz} \sim 20 \text{kHz}$        |
| 歪率:    | INPUT(LINE)→ LINE OUT:<br>0.05% 以下       |
| S/N 比: | INPUT(MIC/LINE)→ LINE OUT:<br>75dBV 以下   |
|        |                                          |

### 一般

| 記録媒体:       | SD カード(512M バイト~2G バイト)                    |
|-------------|--------------------------------------------|
|             | および SDHC カード (4G バイト~ 32G                  |
|             | バイト)                                       |
| ファイルシステム    |                                            |
| MTRパーティション  | :TASCAM オリジナル                              |
| FATパーティション: | FAT32                                      |
| 電池持続時間:     | 約 8 時間(JEITA 録音時)<br>約 8.5 時間(JEITA 音楽再生時) |
|             | (アルカリ乾電池使用時。使用状況により変動することがあります。)           |
| 使用温度範囲:     | 5 ~ 35 ℃                                   |
| 消費電力:       | 1W                                         |

| Dimensions: | 155.0 (W) x 33.5 (H) x 107.0 (D)mm |
|-------------|------------------------------------|
|             | (w/o projections)                  |
| Weight:     | 360 g (w/o batteries)              |

### **Optional accessories**

AC adapter: PS-P520

### **Computer requirements**

| Windows                         | Pentium 300 MHz or faster                                                           |  |
|---------------------------------|-------------------------------------------------------------------------------------|--|
|                                 | 128 MB or more memory                                                               |  |
|                                 | USB (USB 2.0 recommended)                                                           |  |
| Macintosh:                      | Power PC, iMac, G3, G4 266 MHz or<br>faster                                         |  |
|                                 | 64 MB or more memory                                                                |  |
|                                 | USB port (USB 2.0 recommended)                                                      |  |
| Recommended USB host controller |                                                                                     |  |
|                                 | Intel chipset                                                                       |  |
| Supported OS                    |                                                                                     |  |
| Windows:                        | Windows 2000 SP4 or later, Windows<br>XP , Windows Vista and Windows 7 (DP-<br>006) |  |
| Macintosh:                      | Mac OS X 10.2 or later (DP-004)<br>Mac OS X 10.4.6 or later (DP-006)                |  |

| 外形寸法: | 155.0( 幅 )× 33.5( 高さ )×107.0( 奥行 )mm<br>(突起部含まず) |
|-------|--------------------------------------------------|
| 質量:   | 360g(電池を含まず)                                     |

### 別売アクセサリー

| ACアダプター: PS-F | <sup>2</sup> 520 |
|---------------|------------------|
|---------------|------------------|

### 接続するパソコンの条件

| Windows マシン:   | Pentium 300MHz 以上           |
|----------------|-----------------------------|
|                | 128MB 以上の Memory            |
|                | USB ポート(推奨:USB2.0)          |
| Macintosh マシン: | Power PC、iMac、G3、G4         |
|                | 266MHz 以上                   |
|                | 64MB 以上の Memory             |
|                | USB ポート(推奨:USB2.0)          |
| 推奨 USB ホストコン   | トローラー:                      |
| Intel 製チップセット  |                             |
| サポート OS        |                             |
| Windows:       | Windows 2000 SP4 以上、        |
|                | Windows XP、Windows Vista、   |
|                | Windows 7 (DP-006)          |
| Macintosh:     | Mac OS X 10.2 以上 (DP-004)   |
|                | Mac OS X 10.4.6 以上 (DP-006) |
|                |                             |

### Dimensions( 寸法図 )

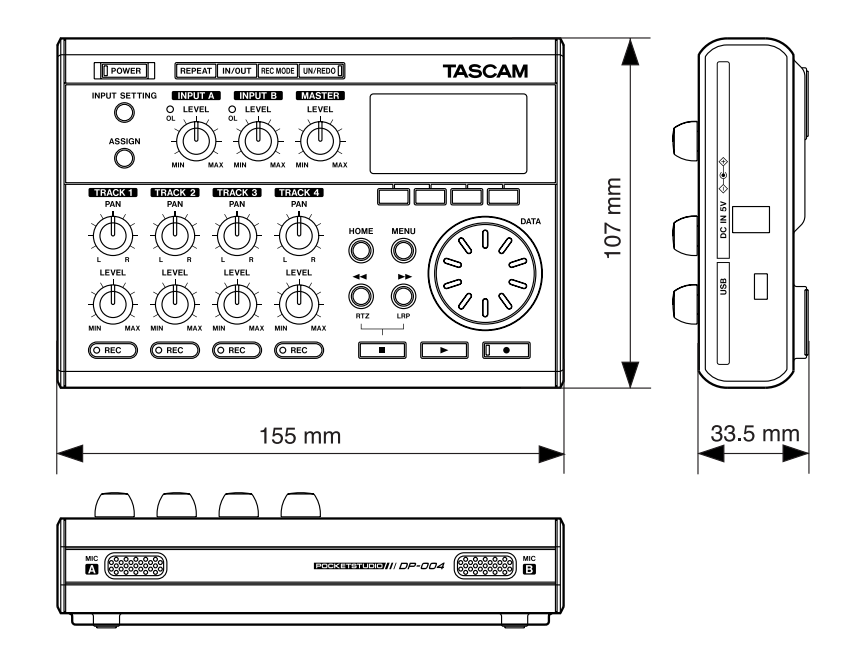

## 2. Test Mode

The DP-004/006 is provided with a test mode that lets you run diagnostic checks on the hardware.

This mode is for use in factory and servicing and is not accessible by users.

#### 1. How to enter test mode

While holding down the **REC1+REC3+STOP** keys, switch the power on.

### 2. Displays explained

When the test mode starts up, the following are displayed:

DP-004/006 ではハードウェアの自己診断が可能なテストモード を備えています。

このモードは生産、サービス用モードであり一般公開はしません。

### 1. TEST MODE の起動方法

「**REC1+REC3+STOP**」キーを3個同時に押しながら電源を投入し ます。

### 2. 画面の説明

起動画面後に下記の LCD 表示となります。

|            | ENC [ 0]<br>KEY [<br>POWER [233]<br>USB [OFF]<br>CARD [ON]                                                                     |          |                                                            |
|------------|----------------------------------------------------------------------------------------------------|----------|------------------------------------------------------------|
| •ENC [ 0]: | DATA encoder (0-999)<br>You can determine whether or not each<br>of the three encoders is in order.                            | •ENC[0]: | DATA エンコーダ(0 ~ 999)<br>エンコーダが正常に動作しているかを<br>確認可能           |
| •KEY [ ]:  | Shows the name of a key pressed.<br>You can determine whether or not a switch pressed is in order.                             | •KEY[ ]: | 押されたキーの名称を表示<br>押されたキーが正常に認識されている<br>かを確認可能                |
| •POWER :   | Power supply voltage (4095 steps)<br>" <b>BAT</b> " shown when powered on battery;                                             | •POWER:  | 電源供給電圧 (4095 段階 )<br>バッテリ時: <b>BAT</b> / AC 接続時: <b>AC</b> |
|            | " <b>AC</b> " shown when connected to an AC                                                                                    | •USB:    | USB 接続認識                                                   |
|            | outlet.                                                                                                    | •CARD:   | カード検出(" <b>P</b> ":カードプロテクトが                               |
| •USB :     | USB connection                                                                                                    |          | ON の時のみ表示)                                                 |
| •CARD :    | Card detection                                                                                                    | •"/":    | イベント受付インジケータ                                               |
| •" / ":    | This is an event acceptance indicator.<br>Normally, this indicator is still and rotates<br>when a key is operated for example. |          | 通常は停止、キーなど操作すると回転                                          |

### 3. Checking LEDs

When a key is pressed, its name is displayed in "**KEY**[]" and, at the same time, the associated LED turns on solid or blinks on the PANEL PCB, allowing you to check whether they work dependably.

| 1) General  |                          |
|-------------|--------------------------|
| <b>F1</b> : | all on                   |
| <b>F2</b> : | blinking at higher speed |
| <b>F3</b> : | blinking at normal speed |
| <b>F4</b> : | all off                  |

For the LED associated with a key, it turns on solid when a key is pressed and starts blinking when holding down the key for a certain time.

\*Use care when pressing the **POWER** key, for holding it down for a certain time switches off the power of the unit.

#### 2) Others

| OL A: | turns on when the <b>REPEAT</b> key is pressed  |
|-------|-------------------------------------------------|
| OL B: | turns on when the <b>UN/REDO</b> key is pressed |

**3. LED 確認 KEY[**] で押されたキーの名称を表示すると同時に PANEL PCB 上 の LED も点灯もしくは点滅し、正常に点灯するか否かの確認が 可能となります。

> 全灯 早い点滅 通常点滅

全消灯

| 一般          |  |
|-------------|--|
| <b>F1</b> ∶ |  |
| <b>F2</b> ∶ |  |
| <b>F3</b> : |  |

キーとセットで設置してある LED に関してはキーを押すと LED が点灯し、一定時間以上押し続けると点滅します。 ※ **POWER** キーは押し続けると本体の電源が切れますので注 意してください。

### 2) その他

**F4**:

1)

| OLA:   | <b>REPEAT</b> キーで点灯  |
|--------|----------------------|
| OL B : | <b>UN/REDO</b> キーで点灯 |

### 4. Menu

Pressing the **MENU** key reveals the following menu.

### 4. MENU

MENU キーを押すと下記メニューを表示します。

| TEST                                | MENU                   |
|-------------------------------------|------------------------|
| ♦VOLUME<br>USB<br>EEPROM<br>VERSION | SD CARD  <br>LCD<br>BG |
| (BACK)                              | NEXT                   |
|                                     | •REW/FF <b>+</b> -     |

•REW/FF KEY: cursor movement •F4(NEXT) KEY: mode selection

•F1(BACK) KEY: back to the TOP screen

### 1) VOLUME

Select "**VOLUME**" and press **F4(NEXT)** key and the following are displayed:

### 1) VOLUME

•F4(NEXT) +- :

•F1(BACK) ≠— :

"**VOLUME**" を選択して **F4(NEXT)** キーを押すと下記画面を表 示します。

項目の移動。

項目の選択。

TOP 画面へ。

|     | VOL | .UME | CH         | ECK |  |
|-----|-----|------|------------|-----|--|
|     | 1   | : 2  | : <b>3</b> | : 4 |  |
| IN  | 100 | 100  | 100        | 60  |  |
| PAN | 64  | 66   | 65         | 64' |  |
| LVL | 100 | 100  | 100        | 100 |  |
| BAC | K)  |      |            | •   |  |

When rotating a potentiometer, the number display changes, allowing you to check whether the potentiometer is operating correctly.

| •IN-1, IN-2: | INPUT A, B       |
|--------------|------------------|
| •IN-3:       | MASTER           |
| •IN-4:       | HEADPHONE VOLUME |
| •PAN:        | PAN              |
|              |                  |

•LVL: LEVEL

### 2) SD CARD

Select "**SD**" and press **F4(NEXT)** key and the following are displayed:

各対応 VR を回すとその数値が変化して、VR が正常に読み取り出来ているかを確認できます。

| •IN-1, IN-2: | INPUT A, B       |
|--------------|------------------|
| •IN-3:       | MASTER           |
| ●IN-4 :      | HEADPHONE VOLUME |
| •PAN:        | PAN              |
| •LVL :       | LEVEL            |

### 2) SD CARD

"SD" を選択して F4(NEXT) キーを押すと下記画面を表示しま

|                      |             | 9.                                  |
|----------------------|-------------|-------------------------------------|
| SD C                 | 818         | D Identify                          |
| EPLAY<br>EFF<br>EREC | נ<br>נ<br>נ | Identify<br>Read Test<br>Write Test |
| (BACK)               |             |                                     |

Identify: Read in data from the card.

Pressing the **PLAY** key indicates the following information:

### **Identify**:カードから情報の読み込み

PLAY キーを押すと下記の情報を表示します。

| SD   | CARD Identify    | Manufacturer ID OID : OEM/Application ID |
|------|------------------|------------------------------------------|
| MID  | : 27_OID : 4853- | Product name                             |
| PNM  | E5€              | Product revision                         |
| PSŅ  | : ĒĎ0083D6∢      | Product serial number                    |
| SIZE | 1019215872       | Manufacturing date                       |
| 0122 |                  |                                          |

Pressing the **F1** key returns the display to the previous screen.

F1 キーを押すと元の画面に戻ります。

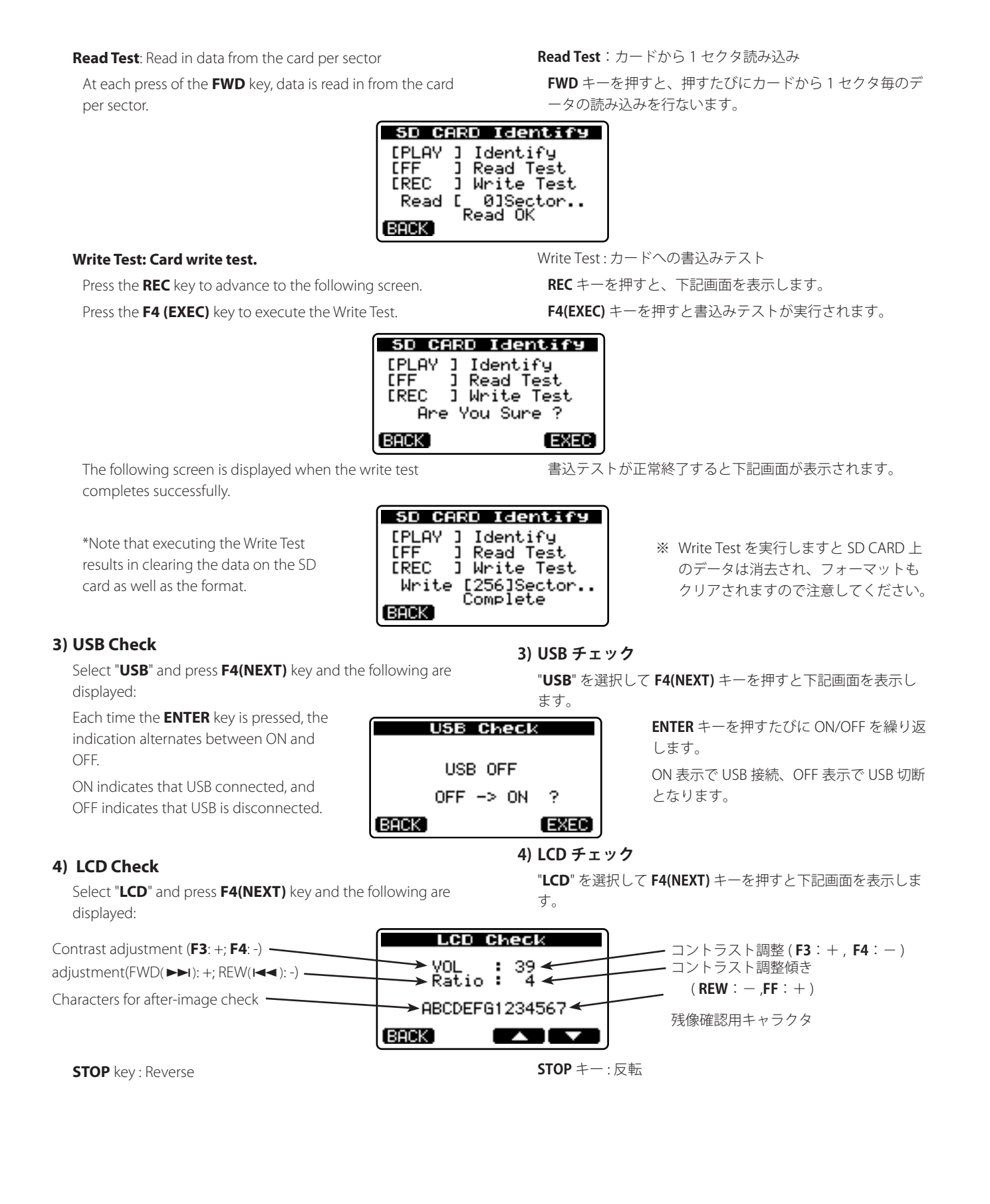

### 5) EEPROM Check

Select "**EEPROM**" and press **F4(NEXT)** key and the following are displayed:

### 5) EEPROM チェック

] 🔶

EEPROM Check

→READ : [PLAY ] ←

► WRITE : [REC

BACK

"**EEPROM**" を選択して **F4(NEXT)** キーを押すと下記画面を表 示します。

- PLAY :ROM の読み込み実行。

み。F1(BACK)でキャンセル。

- REC:ROMのオールゼロ書き込み。

"Are you sure?" 後に F4(EXEC) で書き込

Read in from the ROM — Writing all zeros to the ROM —

The writing process starts at a press of the **F4(EXEC)** key in response to "**Are you sure?**" To cancel the process, press the **F1(BACK)** key.

If errors occur during either the read or the write, the

following are displayed:

| Timeout Err : | No response from the EEPROM             |
|---------------|-----------------------------------------|
| Error :       | Errors at data send/receive time        |
| Verify Err :  | Errors in verification during the write |
| process       |                                         |

#### 6) BG

Select "**BG**" and press **F4 (NEXT)** key, and the background sample screen is displayed.

The screen contains four pictures.

| •FWD key: | To move forward. |
|-----------|------------------|
|-----------|------------------|

•**REW** key: To move backward.

Pressing **F1** key returns the display to the MENU screen.

### 7) VERSION Check

Select "**VERSION**" and press **F4 (NEXT)** key, and the following are displayed, in which the detailed version information on the firmware can be confirmed.

| RFAD/WRITF 共に、 | エラーの場合には下記を表示する。 |
|----------------|------------------|
|                |                  |

| Timeout Err : | EEPROM の応答なし     |
|---------------|------------------|
| Error :       | データ送信 / 受信時のエラー  |
| Verify Err :  | Write 時のベリファイエラー |

### 6) BG

"BG" を選択して F4(NEXT) キーを押すと背景サンプル画面を 表示します。

4 枚の絵があります。

|      | + |   | )# お~ |
|------|---|---|-------|
| FVVD | T | • | 進む    |

•REW キー: 戻る

F1 キーで MENU 画面に戻ります。

### 7) VERSION チェック

"VERSION" を選択して F4(NEXT) キーを押すと下記画面を表示され、ファームウェアの詳細 Version 確認が可能となります。

| Model Name(DP-004 or DP-006)               |          | VERSION Check                          | モデル名(DP-004 or DP-006) |
|--------------------------------------------|----------|----------------------------------------|------------------------|
| Version of the system firmware.            | <b>^</b> | Model:DP-004 ←                         | システムファームのバージョン         |
| i ne last 4 digits indicate a build number |          | Ver :0100.0034 ◀<br>Data :0at 2 2009 ◀ | 後半の4桁はビルド番号            |
| on which the system firmware was built.    |          | Time :07:03:43                         |                        |
| which the system firmware was built        |          | BACK                                   | ファームビルド時刻              |

### 3. Updating Firmware

ファームウェアのアップデート

### 1. Preparations

- Make the connection between this unit and the PC using a USB cable.
- 2) Place the update file in the **UTILITY** folder in the unit.
- 3) Perform the USB device "**remove**" action on the PC, and then switch off the power to the unit.

### 2. START-UP

While holding down the **REPEAT** and **UN/REDO** keys, switch the power on.

### 3. Displays explained

The following screen is displayed initially after start-up.

1) When only a single file is available:

### 1. 準備

1)本体と PC を USB ケーブルで接続します。

- 2) アップデートファイルを本体の「**UTILITY**」フォルダに置きま す。
- 3) PC で USB デバイスの「**取り外し**」を行い、PC から切り離し た後、本体の電源を落とします。

### 2. 起動

REPEAT + UN/REDO キーを押しながら電源を投入します。

### 3. 画面の説明

起動後に下記の表示となります。

1) ファイルが一つの場合

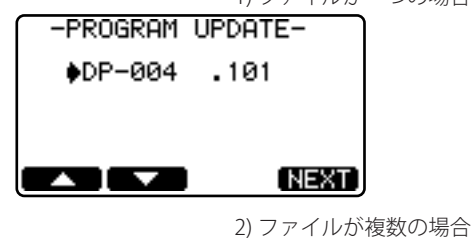

2) When multiple files are available:

|                                                 | 2) ノアイルた                       |
|-------------------------------------------------|--------------------------------|
| -PROGRAM                                        | UPDATE-                        |
| ♦DP-004<br>DP-004<br>DP-004<br>DP-004<br>DP-004 | .100<br>.101<br>.080<br>.090 ↓ |
|                                                 | NEXT                           |

The maximum number of display lines is 4.

If a file contains a larger number of lines than the maximum number of displayable lines, the cursor can be moved using **F1/F2** keys or the dial.

3) When no update file is available:

Nothing can be done.

表示行は最大4行です。

表示最大行を超えるファイルがある場合は **F1** キーと **F2** キー またはダイヤルでカーソルが移動します。

3) ファイルが無い場合

何も操作できません。

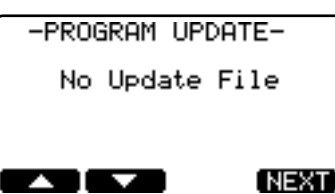

### 4. File confirmation

Press the F4(NEXT) key.

#### 4. ファイルの確認

**F4(NEXT)** キーを押します。

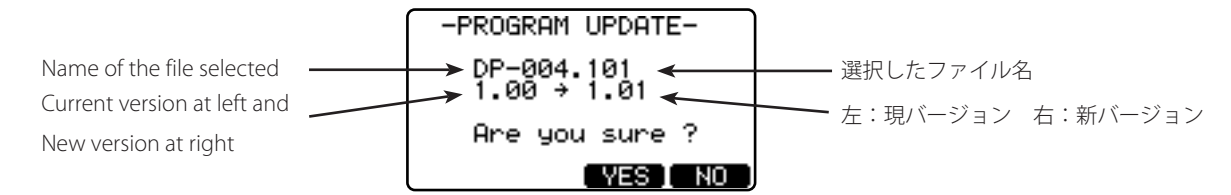

### 5. Getting update started

Press the F3 (YES) or F4 (NO) key.

 When F3 (YES) key is pressed: Updating is started.

### 5. アップデート実行

**F3(YES)** キーか **F4(NO)** キーを押します。 1) **F3(YES)** キーを押した場合 アップデートを実行します。

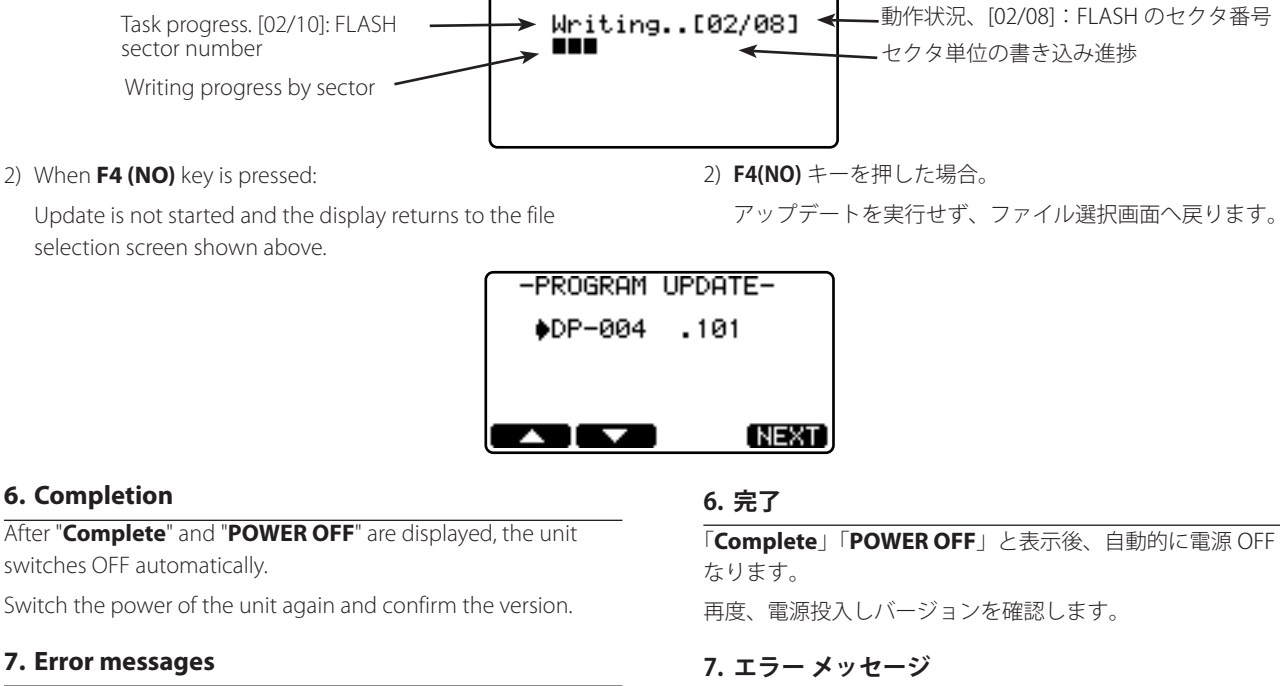

-PROGRAM UPDATE-

1) If an error occurs when selecting a file, the following messages appear:

「Complete」「POWER OFF」と表示後、自動的に電源 OFF と

1) ファイル選択時にエラーが発生した場合のメッセージ

| Messages(メッセージ) | Meaning ( 内容 )                                                                  |
|-----------------|---------------------------------------------------------------------------------|
| Droduct         | The product ID of the file does not match (the file may be for other products). |
| Product         | ファイルのプロダクト ID が一致しない(別製品のファイルの可能性がある)。                                          |
| OldVarsion      | The file version is older than the current one.                                 |
| Old version     | 現バージョンよりもファイルのバージョンが古い。                                                         |
| Charleson       | The checksum does not match.                                                    |
| Checksum        | ファイルのチェックサムが一致しない。                                                              |
| Undata Fila     | Error in file reading.                                                          |
| Update File     | ファイル読み込みエラー。                                                                    |

2) If an error occurs in the data rewriting process, the following messages appear:

2) 書き換え時にエラーが発生した場合のメッセージ

| Messages(メッセージ) | Meaning ( 内容 )                                     |  |  |
|-----------------|----------------------------------------------------|--|--|
| Elach Eraco     | Error in erasing                                   |  |  |
| Flash Llase     | 消去エラー                                              |  |  |
| Flash Blank     | Blank error as a result of data erasure.           |  |  |
|                 | 消去後のブランクエラー                                        |  |  |
| Flash Write     | Error in writing.                                  |  |  |
|                 | 書き込みエラー                                            |  |  |
| Flash Verify    | Error in verification after data has been written. |  |  |
|                 | 書き込み後のベリファイエラー                                     |  |  |

### 4. How to initialize SD CARD

SD カードの初期化方法

When an SD card malfunctions, for example if the MOUNT ERROR occurs immediately after start-up, the SD card can be initialized as described below.

Initialization can also be executed on a normal SD card.

\*Initializing an SD card erases all of the data in it.

### 1. Start-up

While holding down the **REPEAT**+INPUT SETTING keys, switch the power on.

### 2, Confirmation

The screen for confirming the initialization is displayed.

起動時に MOUNT ERROR になってしまうなど、正常に動作でき なくなった SD CARD を強制的に初期化する方法です。

正常な SD CARD に対して実行することもできます。

※この操作を行うと SD CARD 内のデータはすべて消去され ます。

### 1. 起動方法

REPEAT キー+ INPUT SETTING キーを押しながら電源を投入し ます。

通常起動画面となり、SD CARD 初期化処理を実行します。

※ SD CARD 初期化処理実行のため、この画面

表示時間がやや長くなります。

#### 2. 確認画面

3. 実行

1) F3(YES) キーの場合

2) F4(NO) キーの場合

Initialize をするかどうか確認する画面が表示されます。

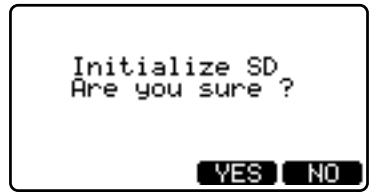

### 3. Getting Initialization Started

Press the F3 (YES) or F4 (NO) key.

1) When F3 (YES) key is pressed:

The normal startup screen is displayed, and the SD card initialization is executed.

\*The screen is displayed for a relatively long period due execution of the SD card initialization.

When the SD card initialization completes, the home screen is displayed.

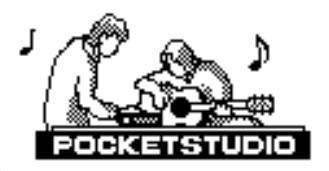

ନ୍ତିତ୍ର ପ୍ରକ୍ରର ପ୍ର

MULTI TRACK

DIGIT

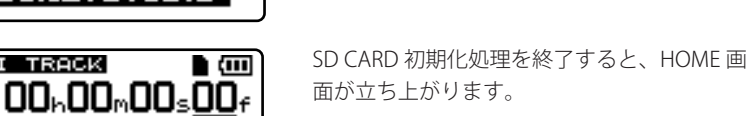

F3(YES) キーか F4(NO) キーを押します。

2) When F4 (NO) key is pressed:

The normal start up screen is displayed, and then the home screen is displayed without initializing the SD card.

通常起動画面となり、SD CARD 初期化処理をしないで HOME 画面が立ち上がります。

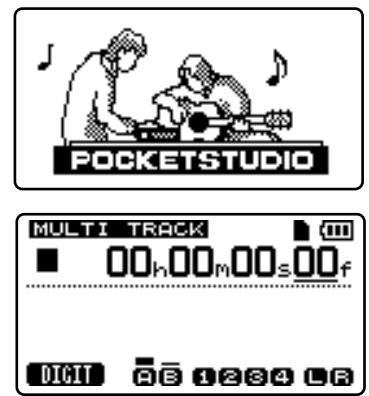

### 5. Messages Explained メッセージー覧

The following popup messages alert you to conditions that may arise while you are using the unit. Consult this table if you see something you do not understand. 以下のポップアップメッセージの一覧表を示します。 DP-004/006 では状況に応じたポップアップメッセージが表示さ れますが、それぞれのメッセージの内容を知りたいとき、および 対処方法を知りたいときにこの表をご覧ください。

### 1. General Error (一般的エラー)

| Messages(メッセージ)        | Meaning and response( 内容と対処方法 )                                                                                                    |  |  |
|------------------------|----------------------------------------------------------------------------------------------------|--|--|
| Empty Export Track     | You are trying to export a track which does not have anything recorded on it. Pick another track to export.                                                                        |  |  |
|                        | 「エクスポートトラックが空っぽです。」<br>何も録音されていないトラックをエクスポートしようとすると表示されます。別のトラックをエクス<br>ポートしてください。                                                                                                 |  |  |
|                        | You are trying to restore a song when there are no backed-up songs on the FAT partition.                                                                                           |  |  |
| File Not Found         | 「ファイルが見つかりません。」<br>FAT パーティションにバックアップされたソングがないときに、ソングをリストアしようとすると表示されます。                                                                                                    |  |  |
|                        | You are trying to enter repeat mode, but the time between the IN and OUT points is too short. Make the time longer.                                                                |  |  |
| I/O Too Short          | 「IN ポイントと OUT ポイントが近すぎます。」<br>リピートモードに入ろうとするときに IN ポイントと OUT ポイントが近すぎると表示されます。<br>IN ポイントと OUT ポイントを 2 フレーム以上離してください。                                                              |  |  |
|                        | You are trying to import a WAV file from the FAT partition when there are no WAV files there Connect the unit to a PC and transfer some files to the FAT partition for import      |  |  |
| Import File Not Found  | 「インポートするファイルがみつかりません。」<br>WAV ファイルのない FAT パーティションから WAV ファイルをインポートしようとしています。<br>本機をパソコンに接続して、インポートするファイルをパソコンから本機の FAT パーティションに転<br>送してください。                                       |  |  |
|                        | You are trying to import a WAV file from the FAT partition that is too large for the remaining space on the partition. Free up some space on the (native) partition and try again. |  |  |
| Import File Too Large  | 「インポートするファイルが大きすぎます。」<br>アクティブパーティションの空きスペースより容量の大きい WAV ファイルを FAT パーティションか<br>らインポートしようとしています。アクティブパーティション内の不要なファイルを削除して空きス<br>ペースを増やしてから再度インポートを試みてください。                         |  |  |
|                        | You tried to perform an action that cannot be done while in Bounce mode.                                                                                                    |  |  |
| In Bounce Mode         | 「バウンスモード中です。」<br>バウンスモード中に禁止操作をしようとしたときに表示されます。                                                                                                    |  |  |
|                        | You tried to perform an action that cannot be done while in Master mode.                                                                                                    |  |  |
| In Master Mode         | 「マスタリングモード中です。」<br>マスタリングモード中に禁止操作をしようとしたときに表示されます。                                                                                                    |  |  |
|                        | You tried to perform an action that cannot be done while in Repeat mode.                                                                                                    |  |  |
| In Repeat Mode         | 「リピートモード中です。」<br>リピートモード中に禁止操作をしようとしたときに表示されます。                                                                                                    |  |  |
| Master Track Not Found | You have tried to export a mastered mix track when the song does not have one. Master the song and then export the mix.                                                            |  |  |
|                        | 「マスタートラックが見つかりません。」<br>ステレオマスターがソング内に録音されていないときにステレオマスターをエクスポートしようとす<br>ると表示されます。<br>ソングをマスタリングしてから、ステレオマスターをエクスポートしてください。                                                         |  |  |

| Messages(メッセージ)        | Meaning and response(内容と対処方法)                                                                                                    |  |  |
|------------------------|----------------------------------------------------------------------------------------------------|--|--|
|                        | You tried to export a master track which was too large for the remaining space on the FAT partition .<br>Connect the unit to a computer and free up some space on the FAT partition. |  |  |
| Master Track Too Large | 「マスタートラックが大きすぎます。」<br>FAT パーティションの空き容量より大きなステレオマスターをエクスポートしようとしています。<br>本機をパソコンに接続して、FAT パーティションの空きスペースを拡げてください。                                                                     |  |  |
|                        | You tried to create a song, but there is not enough space on the partition to create a song. Free up some space and try again.                                                       |  |  |
| No Disk Space          | 「ディスクスペースがありません。」<br>パーティションパーティションに十分な空きスペースがないときにソングを作成しようとすると、こ<br>のメッセージが表示されます。<br>スペースを拡げてからソングを作成してください。                                                                      |  |  |
|                        | You have tried to use a non-existent master track as the source in a track cloning operation. Select another source or master the song and try again.                                |  |  |
| No Master Trk          | 「マスタートラックが存在しません。」<br>トラックのクローンを作るとき、存在しないマスタートラックをソースとして選択しようとすると表示されます。<br>マスタートラックを作るか、または別のソースを選択してください。                                                                         |  |  |
|                        | You are trying to load a song from a partition that has no songs on it. Change partitions.                                                                                           |  |  |
| No Song                | 「ソングがありません。」<br>ソングが存在しないパーティションからソングをロードしようとしています。<br>パーティションを変更してください。                                                                                                    |  |  |
|                        | There are no actions to be undone.                                                                                                    |  |  |
| No Undo Histry         | 「アンドゥのヒストリーがありません」<br>アンドゥするような操作が存在しません。                                                                                                    |  |  |
|                        | The number of items in the Undo History has exceeded 900.                                                                                                    |  |  |
| History 900!!          | Clear the Undo History because the Work Memory is about to become full.                                                                                                    |  |  |
|                        | Undo History か 900 個を越えたときに警告として表示されます。<br>  Work Memory Full になる寸前ですので、History クリアを実行してください。                                                                                        |  |  |
|                        | The transport is moving (not stopped, but playing back, recording, etc.) and you have pressed a key such as the UN/REDO key which cannot be used until you press STOP.               |  |  |
| Not Stopped            | 「レコーダーが停止していません。」<br>レコーダーが停止していないとき、たとえば UN/REDO キーのように停止中でないと受け付けないキ<br>ーを押すと、このメッセージが表示されます。                                                                                      |  |  |
|                        | You are trying to perform an action which cannot be done while recording.                                                                                                    |  |  |
| Now Recording          | 「レコーディング中です。」<br>レコーディングを行っているときにメニュー操作を行おうとすると表示されます。他にもレコーディ<br>ング中に受け付けない操作があります。                                                                                                 |  |  |
|                        | You cannot clone a track to itself.                                                                                                    |  |  |
| Same Track             | 「同じトラックを指定しています。」<br>クローントラック設定で、"Src Trk" と "Dst Trk" とで同じトラックを指定すると表示されます。                                                                                                    |  |  |
|                        | The song is protected and you are trying to change it (record or edit, etc.). Unprotect the song.                                                                                    |  |  |
| Song Protected         | 「ソングがプロテクトされています。」<br>プロテクトされているソングに変更(録音、編集など)を加えようとすると表示されます。変更を加<br>える前にプロテクトを解除してください。                                                                                           |  |  |

| Too Many songsYou have 250 songs on one partition. You must delete some before you can create another song.「これ以上ソングを作成できません。」<br>ーつのパーティションが持つことができるソングの数は最大 250 です。不要なソングを削除してから、<br>新しいソングを作成してください。You are trying to import a file from the FAT partition to a track that has already been recorded to . You<br>can only import to a blank track.Track Full「トラックが録音済みです。」<br>FAT パーティションからすでに録音されているトラックにファイルをインポートしようとすると表示<br>されます。 |
|----------------------------------------------------------------------------------------------------|
| Too Many songs「これ以上ソングを作成できません。」<br>ーつのパーティションが持つことができるソングの数は最大 250 です。不要なソングを削除してから、<br>新しいソングを作成してください。Track FullYou are trying to import a file from the FAT partition to a track that has already been recorded to . You<br>can only import to a blank track.Track Full「トラックが録音済みです。」<br>FAT パーティションからすでに録音されているトラックにファイルをインポートしようとすると表示<br>されます。                                                                                    |
| ーつのパーティションが持つことができるソングの数は最大 250 です。不要なソングを削除してから、<br>新しいソングを作成してください。         You are trying to import a file from the FAT partition to a track that has already been recorded to . You can only import to a blank track.         Track Full       「トラックが録音済みです。」         FAT パーティションからすでに録音されているトラックにファイルをインポートしようとすると表示 されます。                                                                                                    |
| You are trying to import a file from the FAT partition to a track that has already been recorded to . You<br>can only import to a blank track.Track Full「トラックが録音済みです。」<br>FAT パーティションからすでに録音されているトラックにファイルをインポートしようとすると表示<br>されます。                                                                                                    |
| Can only import to a blank track.Track Full「トラックが録音済みです。」<br>FAT パーティションからすでに録音されているトラックにファイルをインポートしようとすると表示<br>されます。                                                                                                    |
| Track Full 「トラックが録音済みです。」<br>FAT パーティションからすでに録音されているトラックにファイルをインポートしようとすると表示<br>されます。                                                                                                    |
|                                                                                                    |
|                                                                                                    |
| You are trying to master with the OUT point at the zero position. Set the OUT point and try again.                                                                                                    |
| <b>Trk Too Short</b> 「トラックが短すぎです。」                                                                                                    |
| ゼロボジションを OUT ボイントに設定してマスタリングを行おうとすると表示されます。<br>  OUT ポイントを設定し直してください。                                                                                                    |
| Insert an SD card after turning off the unit.                                                                                                    |
| No SD Card!                                                                                                    |
| Please set a SD<br>電源をオフにしてから SD カードを挿入してください。                                                                                                    |
| This error occurs during SONG BACKUP or SONG RESTORE.                                                                                                    |
| Not Continued         The song data is destroyed or normal access to the FAT area failed.                                                                                                    |
| SONG BACKUP または SONG RESTORE 中のエラーです。<br>SONG データが壊れているか、FAT エリアに正常アクセスができたかった場合に表示されます。                                                                                                    |
| The FAT area does not have enough remaining space for SONG BACKUP.                                                                                                    |
| Move the files in the FAT area to the PC using the USB connection or save the files in the FAT area and                                                                                                    |
| It's Too Lage                                                                                                    |
| SOING BACKOP 時に FAT 空さ谷重か足りない場合に表示されます。<br>USB 接続して FAT エリアにあるファイルを PC へ移動するか、FAT 上のファイル保存後 FAT                                                                                                    |
| REFORMAT UT < ださい。                                                                                                    |
| Insert another SD card after turning off the unit, or format the card by MENU $\rightarrow$ CARD $\rightarrow$ FORMAT.                                                                                                    |
| Invalid Card<br>「挿入されている SD カードは DP-004(or DP-006)で使用できないフォーマットです。」<br>電源をオフにしてから別の SD カードを挿入するか。MENUL → CAPD から FORMAT L てください                                                                                                    |
| To record or edit turn off the unit and un-protect the SD card                                                                                                    |
| Protected Card 「挿入されている SD CARD はプロテクトされています」                                                                                                    |
| 録音や編集を行いたい場合は、電源を OFF して SD カードのプロテクトを解除してください。                                                                                                    |
| The SD card is full during recording.                                                                                                    |
| Card Full Erase the unnecessary songs or use another SD card.                                                                                                    |
| 「録音中に SD カードがいっぱいになりました。」<br>「不要な SONG を ERASE するか、SD カードを交換してください。                                                                                                    |
| Save the song and turn the unit off and then on, and perform track edit again.                                                                                                    |
| Trk Edit Fail     「トラックエディットに失敗しました。」                                                                                                    |
| ソングを保存してから本体の電源を入れ直して再度トラックエディットを実行してください。                                                                                                    |
| Replace the batteries with new ones or use a PS-P520 AC adapter (sold separately).                                                                                                    |
| Battery Empty 「電池が空です。」<br>電池がほどんと空の状態の時にまったわます                                                                                                    |
| 新しい電池に交換するか、別売の AC アダプター(PS-P520)を接続してご使用ください。                                                                                                    |
| Replace the batteries with new ones or use a PS-P520 AC adapter (sold separately).                                                                                                    |
| Battery Low 「電池が空に近いです。」                                                                                                    |
| 「「「「」」」「「「」」」「「」」」「「」」」「「」」」「「」」」「「」」                                                                                                    |

| Messages(メッセージ)  | Meaning and response( 内容と対処方法 )                                                                                                    |  |
|------------------|----------------------------------------------------------------------------------------------------|--|
| SD Size Error    | Use an SD card larger than 512 MB.         「DP-004 (or DP-006) では使用できない小さいサイズの SD カードが挿入されています。」         512M バイト以上の SD カードをご使用ください。                                                                                                    |  |
| Work Memory Full | <ul> <li>Even if the card has enough remaining memory space, this error may occur when you record a long song or edit a lot.</li> <li>You may be able to continue the work if you clear the history which may increase the open work memory.</li> <li>You may also be able to continue work by turning the unit off and then on again, which may inclears the open work memory.</li> </ul> |  |
|                  | 「ソングの録音や編集のために必要なワークメモリがいっぱいになりました。」<br>SD カードの空き容量が残っていても、1 ソングでの長時間録音を行ったり、編集作業を多く行うと発<br>生する場合があります。<br>ヒストリのクリアを実行すると空きワークメモリが増え、作業が続行できる場合があります。<br>電源をオフすることでも空きワークメモリが増え、作業が続行できる場合があります。                                                                                                    |  |

### 2. Fatal Error (致命的エラー)

| Messages(メッセージ) | Meaning and response(内容と対処方法)                                                                                                    |
|-----------------|----------------------------------------------------------------------------------------------------|
| SD Not Found    | The SD card cannot be recognized. Ensure that a normal card is inserted correctly and switch the power off then on again.                                                                                  |
|                 | SD カードが認識できませんでした。正常な SD カードが正しく挿入されていることを確認し、電源を入れ直してください。                                                                                                    |
|                 | The SD card read operation is delayed for the required processing.<br>The card may be defective. Re-format it or use another SD card.                                                                      |
| SD Reau Dusy    | SD カードからの読み込み時、処理が間に合わないなどのエラー。SD カード不良の可能性があります。<br>カードフォーマットし直すか、別の SD カードを使用してください。                                                                                                    |
| SD Write Busy   | The SD card write operation is delayed for the required processing.<br>The SD card may be defective. Re-format it or use another card.                                                                     |
| SD write busy   | SD カードへの書き込み時、処理が間に合わないなどのエラー。SD カード不良の可能性があります。<br>カードフォーマットし直すか、別の SD カードを使用してください。                                                                                                    |
| I/E Error       | The card does not respond or there is an error on the SD interface.<br>The hardware or SD card may be defective.                                                                                           |
|                 | カードから応答が無いか、もしくは SD インターフェース上のエラー。<br>ハードウェア不具合、あるいはカード不良の可能性があります。                                                                                                    |
| No Memory Left  | An error occurred during the Track Edit operation.<br>The song data is destroyed or normal access is impossible.                                                                                           |
| No memory Lett  | Track Edit でエラーが発生しました。<br>SONG データが壊れているか正常にアクセスできない可能性があります。                                                                                                    |
| FileErr:XXXXXX  | Other irrecoverable error. "XXXXXX" is the number of the current step and indicates how far the processing has advanced till the error.<br>The SD card may be defective. Re-format it or use another card. |
|                 | 「その他の修復不可能なエラー」XXXXXX は処理がどこまで進んだかのステップを表す番号です。<br>SD カード不良の可能性があります。カードフォーマットし直すか、別の SD カードを使用してください。                                                                                                    |
|                 | Audio file system initialization error. The format in the SD card is destroyed or the card is defective.<br>Re-format the SD card or use another card.                                                     |
| Audio Rst Fail  | Audio File System 初期化エラー。SD カード内のフォーマットが壊れている、または SD カード不良の<br>可能性があります。<br>カードフォーマットし直すか、別の SD カードを使用してください。                                                                                              |

| Messages(メッセージ)        | Meaning and response(内容と対処方法)                                                                                                    |  |  |
|------------------------|----------------------------------------------------------------------------------------------------|--|--|
| SavoParam Fail         | Parameter save error. Check the card insertion and card protection status.<br>Otherwise, the SD card may be defective.                                                                                                    |  |  |
| Saveraram raii         | パラメータセーブエラー。SD カード挿入、カードプロテクトを確認してください。<br>SD カード不良の可能性もあります。                                                                                                    |  |  |
| Mount Error:XX         | Mount processing error. "XX" is the number of the current step indicating how far the processing has<br>advanced till the error.<br>The format in the SD card is destroyed or the card is defective.<br>Re-format the SD card or use another card. |  |  |
|                        | マウントプロセスでのエラー。XX は処理がどこまで進んだかのステップを表す番号です。<br>SD カード内のフォーマットが壊れている、または SD カード不良の可能性があります。<br>カードフォーマットし直すか、別の SD カードを使用してください。                                                                                                    |  |  |
| SD-Card Error!         | The SD card was ejected in the middle of recording or playback.                                                                                                    |  |  |
|                        | 録音・再生動作中に SD カードがイジェクトされた場合に表示されます。                                                                                                    |  |  |
| System Error code 1    | CPU access error. The firmware may be defective.                                                                                                    |  |  |
|                        | CPU のアクセスエラー。ファームウェア不具合の可能性があります。                                                                                                    |  |  |
| Contain Francisco da S | CPU address error. The firmware may be defective.                                                                                                    |  |  |
| System Error code 2    | CPU のアドレスエラー。ファームウェア不具合の可能性があります。                                                                                                    |  |  |
| Custom Funon codo 2    | CPU instruction error. The firmware may be defective.                                                                                                    |  |  |
| System Error code S    | CPU のインストラクションエラー。ファームウェア不具合の可能性があります。                                                                                                    |  |  |
| System Error code 4    | CPU zero division error. The firmware may be defective.                                                                                                    |  |  |
|                        | CPU のゼロ除算エラー。ファームウェア不具合の可能性があります。                                                                                                    |  |  |
| System Error code 5    | CPU Privilege Violation error. The firmware may be defective.                                                                                                    |  |  |
| System Error code S    | CPU の Privilege Violation エラー。ファームウェア不具合の可能性があります。                                                                                                    |  |  |
| System Experiendo 6    | CPU Unimplemented line-a opcode error. The firmware may be defective.                                                                                                    |  |  |
| System Error code o    | CPU の Unimplemented line-a opecode エラー。ファームウェア不具合の可能性があります。                                                                                                    |  |  |
| System Experiendo 7    | CPU Unimplemented line-f opcode error The firmware may be defective.                                                                                                    |  |  |
| System Error code 7    | CPU の Unimplemented line-f opecode エラー。ファームウェア不具合の可能性があります。                                                                                                    |  |  |
| System Error code 8    | CPU format error. The firmware may be defective.                                                                                                    |  |  |
| System Error code 8    | CPU のフォーマットエラー。ファームウェア不具合の可能性があります。                                                                                                    |  |  |
| System Error code 0    | CPU Uninitialized Interrupt error. The firmware may be defective.                                                                                                    |  |  |
| System Error code 9    | CPU の Uninitialized Interrupt エラー。ファームウェア不具合の可能性があります。                                                                                                    |  |  |
| Dovido Freeze          | An error occurred during the SD Identification. The hardware or SD card may be defective.                                                                                                    |  |  |
| Device Error           | SD カードの認識コマンドが失敗しました。ハードウェア不具合、あるいはカード不良の可能性があります。                                                                                                    |  |  |

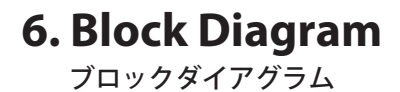

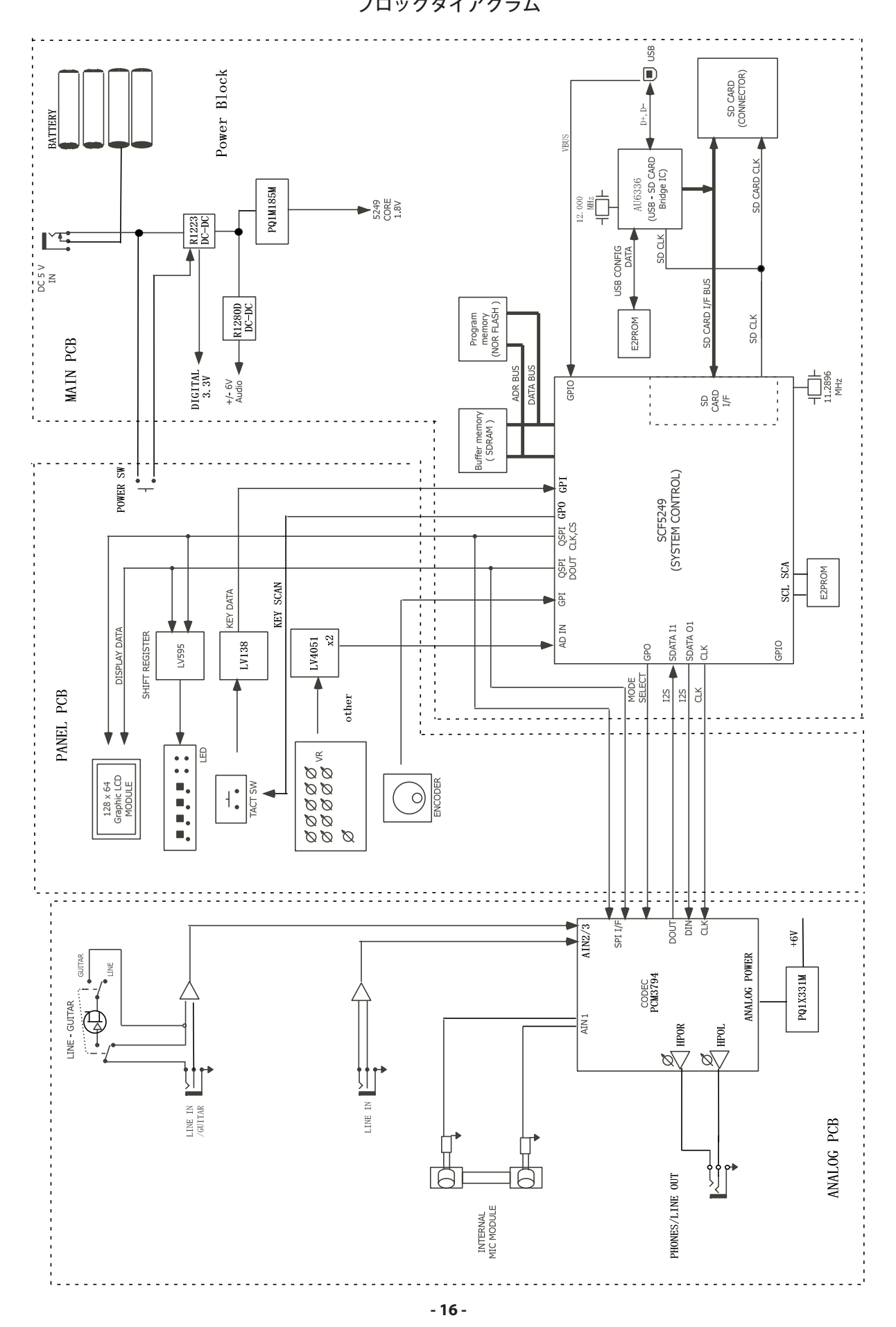

**7. Level Diagram** レベルダイアグラム

LINE OUT NOMINAL LEVEL (-16dBV) 規定MAX:0dBV HP Volume=0dB +10 -10 0 -20 -30 -40 -20 dBV -ANALOG OUTPUT HP Volume=-16dB / ì HP Volume=0dB . . . . . OUTPUT VR +6~-70dB О́UTPUT VR +6~-70dB ;  $\checkmark$ SPEAKER ЧH ADC, DAC INPUT VR 0dBFs TI PCM3794A -16dBFs] 0dBFs(1Vrms,2.828Vp-p) 5249 PG3,PG4 Volume=0dB confc Fullscale odeV(1/ms).282 -----AMP PG3,PG4 Volume=0dB ANALOG INPUT PG1,PG2 : 20dB PG3,PG4 Volume=10dB / ----HEAD ROOM 16dB Line Input -6dBV Line Input -6dBV Line Input -6dBV dB∨ -50 \_\_\_\_\_(-52dBV) -60 LINE INPUT MAX LEVEL (+6dBV) -LINE INPUT NOMINAL LEVEL -10 . (-10dBV) -10 LINE(MIC) INPUT NOMINAL LEVEL 40 (40dBV) +10 0 -30 -70 -20 HIGH PAD Total +41dB (PG3,PG4:Volume=21dB) (PG1,PG2:20dB) (PG3,PG4:Volume=5dB) (PG1,PG2:20dB) LOW PAD Total +9dB (PG3,PG4:Volume=9dB) PAD Total +25dB (PG1,PG2:0dB) (The built-in mic) ШМ

### 8. Exploded Views and Parts List

分解図とパーツリスト

**Exploded View** 

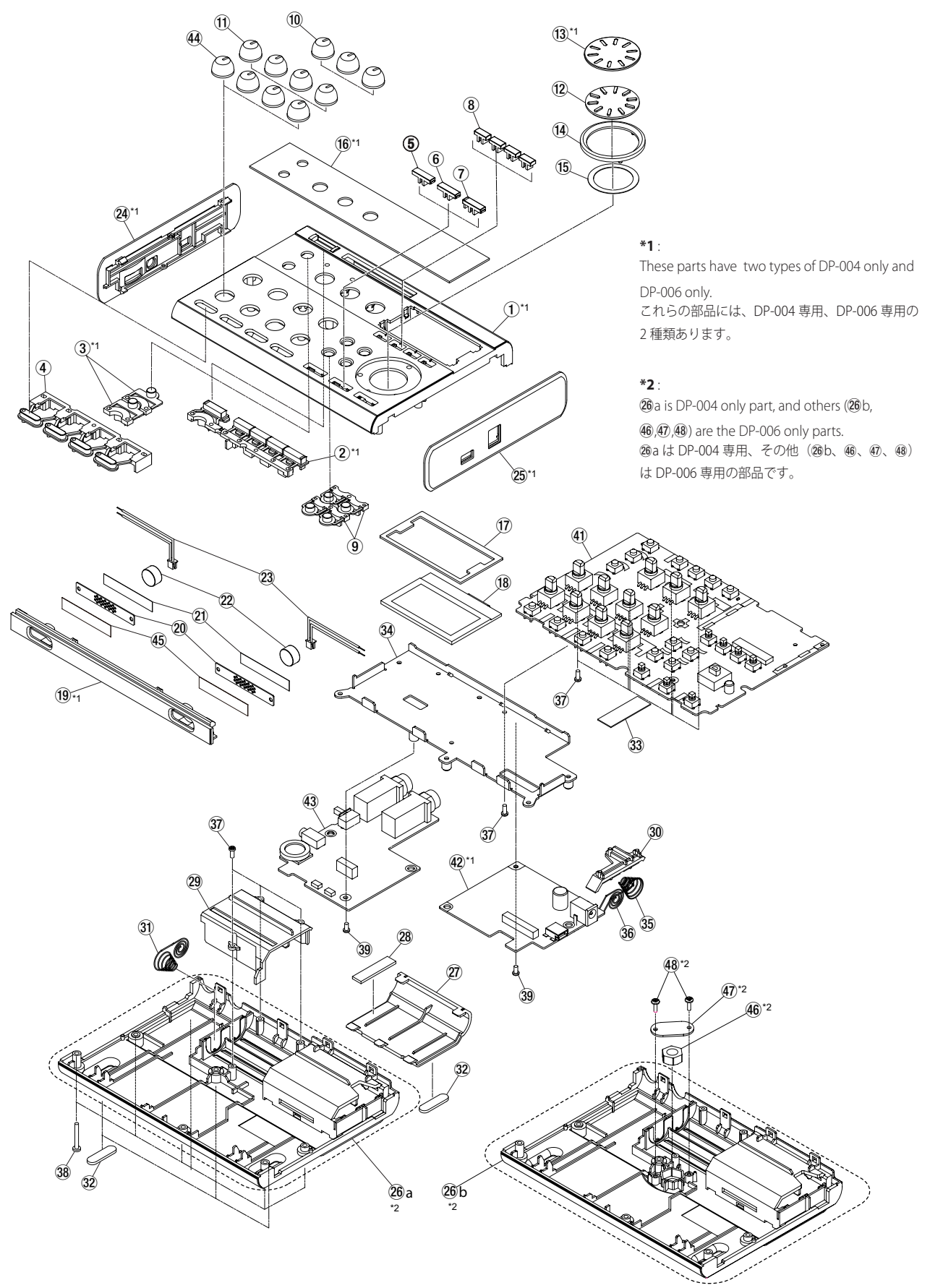

| С | A | U | Г | 0 | N |
|---|---|---|---|---|---|
|   |   |   |   |   |   |
|   |   |   |   |   |   |

**CAUTION** Part with numbers in parentheses () cannot be ordered. **注意** "()"付き品番は、発注できません。

### **Exploded View Parts List**

| REF.NO | . PARTS NO. | DESCRIPTION                | QTY | REMARKS     |
|--------|-------------|----------------------------|-----|-------------|
| 1-1    | M02876900B  | PANEL,TOP DP004 G          | 1   | DP-004 only |
|        | M02876950B  | PANEL,TOP DP006 G          | 1   | DP-006 only |
| 1-2    | M02877500A  | BUTTON,A DP004 G           | 1   | DP-004 only |
|        | M02877510A  | BUTTON,A DP006 G           | 1   | DP-006 only |
| 1-3    | M02877600B  | BUTTON,B DP004 G           | 2   | DP-004 only |
|        | M02877610A  | BUTTON,B DP006 G           | 2   | DP-006 only |
| 1-4    | M02877700A  | BUTTON,C DP004 G           | 1   |             |
| 1-5    | M02877810C  | BUTTON,D STOP DP004 G      | 1   |             |
| 1-6    | M02877820C  | BUTTON,D PLAY DP004 G      | 1   |             |
| 1-7    | M02877900C  | BUTTON,E DP004 G           | 1   |             |
| 1-8    | M02878000C  | BUTTON,F DP004 G           | 4   |             |
| 1-9    | M02878100A  | BUTTON,G DP004 G           | 2   |             |
| 1-10   | M02878500C  | KNOB,VR DP004 ORG G        | 3   |             |
|        |             |                            |     |             |
| 1-11   | M02878510C  | KNOB,VR DP004 WHT G        | 4   |             |
| 1-12   | M02878600A  | KNOB,JOG BASE DP004 G      | 1   |             |
| 1-13   | M02878700A  | KNOB, JOG COVER DP004 G    | 1   | DP-004 only |
|        | M02878710A  | KNOB, JOG COVER DP006 G    | 1   | DP-006 only |
| 1-14   | M02878800A  | KNOB,JOG RING DP004 G      | 1   |             |
| 1-15   | M02587500A  | POLYEST SHEET, JOG MPGT1 G | 1   |             |
| 1-16   | M02878900B  | WINDOW,DP004 G             | 1   | DP-004 only |
|        | M02878910A  | WINDOW,DP004 G             | 1   | DP-006 only |
| 1-17   | M02879000A  | CUSHION,LCD DP004 G        | 1   |             |
| 1-18   | E01381200A  | LCD,KMC12864AC-00-SP A G   | 1   |             |
| 1-19   | M02877300B  | ESCUTCHEON,DP004 G         | 1   | DP-004 only |
|        | M02877350B  | ESCUTCHEON,DP006 G         | 1   | DP-006 only |
| 1-20   | M02880600B  | PLATE,MIC DP004 G          | 2   |             |
|        |             |                            |     |             |
| 1-21   | M02880700A  | SHEET,MIC DP004 G          | 2   |             |
| 1-22   | 3E038410    | MIC CONDENSER ECM-100 G    | 2   |             |
| 1-23   | E01534000A  | HARN ASSY,MIC DP004 G      | 2   |             |
| 1-24   | M02877100B  | PANEL,SIDE L DP004 G       | 1   | DP-004 only |
|        | M02877150B  | PANEL,SIDE L DP006 G       | 1   | DP-006 only |
| 1-25   | M02877200B  | PANEL,SIDE R DP004 G       | 1   | DP-004 only |
|        | M02877250B  | PANEL,SIDE R DP006 G       | 1   | DP-006 only |
| 1-26   | M02877000B  | PANEL,BOTTOM DP004 G       | 1   | DP-004 only |
|        | M02877050B  | PANEL,BOTTOM DP006 G       | 1   | DP-006 only |
| 1-27   | M02879100A  | COVER,BATTERY A DP004 G    | 1   |             |
| 1-28   | M02904300A  | CUSHION,BATTERY DP004 G    | 1   |             |
| 1-29   | M02879200A  | COVER,BATTERY B DP004 G    | 1   |             |
| 1-30   | M02880200A  | COVER,BATTERY C DP004 G    | 1   |             |
|        |             |                            |     |             |
| 1-31   | M02666400A  | SPRING,BATT CDXT2 G        | 1   |             |
| 1-32   | M02880800A  | FOOT,DP004 G               | 4   |             |
| 1-33   | M02931700A  | SHEET,PCB PANEL DP004 G    | 1   |             |

| CAL | JT | 101 | Ì |
|-----|----|-----|---|
|     |    |     | - |
|     |    | -   |   |

**TON** Part with numbers in parentheses ( ) cannot be ordered.

**注意** "()"付き品番は、発注できません。

### **Exploded View Parts List**

| REF.NO | . PARTS NO. | DESCRIPTION              | QTY | REMARKS                                       |
|--------|-------------|--------------------------|-----|-----------------------------------------------|
| 1-34   | M02877400C  | FRAME,MAIN DP004 G       | 1   |                                               |
| 1-35   | M02880300A  | SPRING,BATTERY A DP004 G | 1   |                                               |
| 1-36   | M02880400A  | SPRING,BATTERY B DP004 G | 1   |                                               |
| 1-37   | B00302606A  | SCREW, BPB M2*6 FNI G    | 10  |                                               |
| 1-38   | B00311316A  | SCREW, BPP 2*16 FZC G    | 6   |                                               |
| 1-39   | B00311704A  | SCREW,BPA 2*4 FNI G      | 2   |                                               |
| 1-39   | B00311704A  | SCREW,BPA 2*4 FNI G      | 2   |                                               |
|        |             |                          |     |                                               |
| 1-41   | E95354000A  | PCB ASSY,PANEL DP004 G   | 1   | (See "GATHER PCB,PANEL DP004 G " on page 28.) |
| 1-42   | E95354400A  | PCB ASSY,MAIN DP004 G    | 1   | (See "GATHER PCB,MAIN DP004 G " on page 28.)  |
|        | E95466900A  | PCB ASSY,MAIN DP006 G    | 1   | (See "GATHER PCB,MAIN DP006 G " on page 28.)  |
| 1-43   | E95354200A  | PCB ASSY,ANA DP004 G     | 1   | (See "GATHER PCB,ANA DP004 G " on page 28.)   |
|        |             |                          |     |                                               |
| 1-44   | M02878500C  | KNOB,VR DP004 ORG G      | 4   | DP-004 only                                   |
|        | M02878530B  | KNOB,VR DP004 BLU G      | 4   | DP-006 only                                   |
| 1-45   | M03482900A  | MESH,MIC DP006 G         | 2   | DP-006 only                                   |
| 1-46   | M02812600A  | NUT,UNC 1/4-20 FNI G     | 1   | DP-006 only                                   |
| 1-47   | M03477700A  | BRACKET,TRIPOD NUT G     | 1   | DP-006 only                                   |
| 1-48   | B00302606A  | SCREW,BPB M2*6 FNI G     | 2   | DP-006 only                                   |
|        |             |                          |     |                                               |

### 9. PC Boards and Parts List

基板図とパーツリスト

### MAIN PCB (Side A) DP004

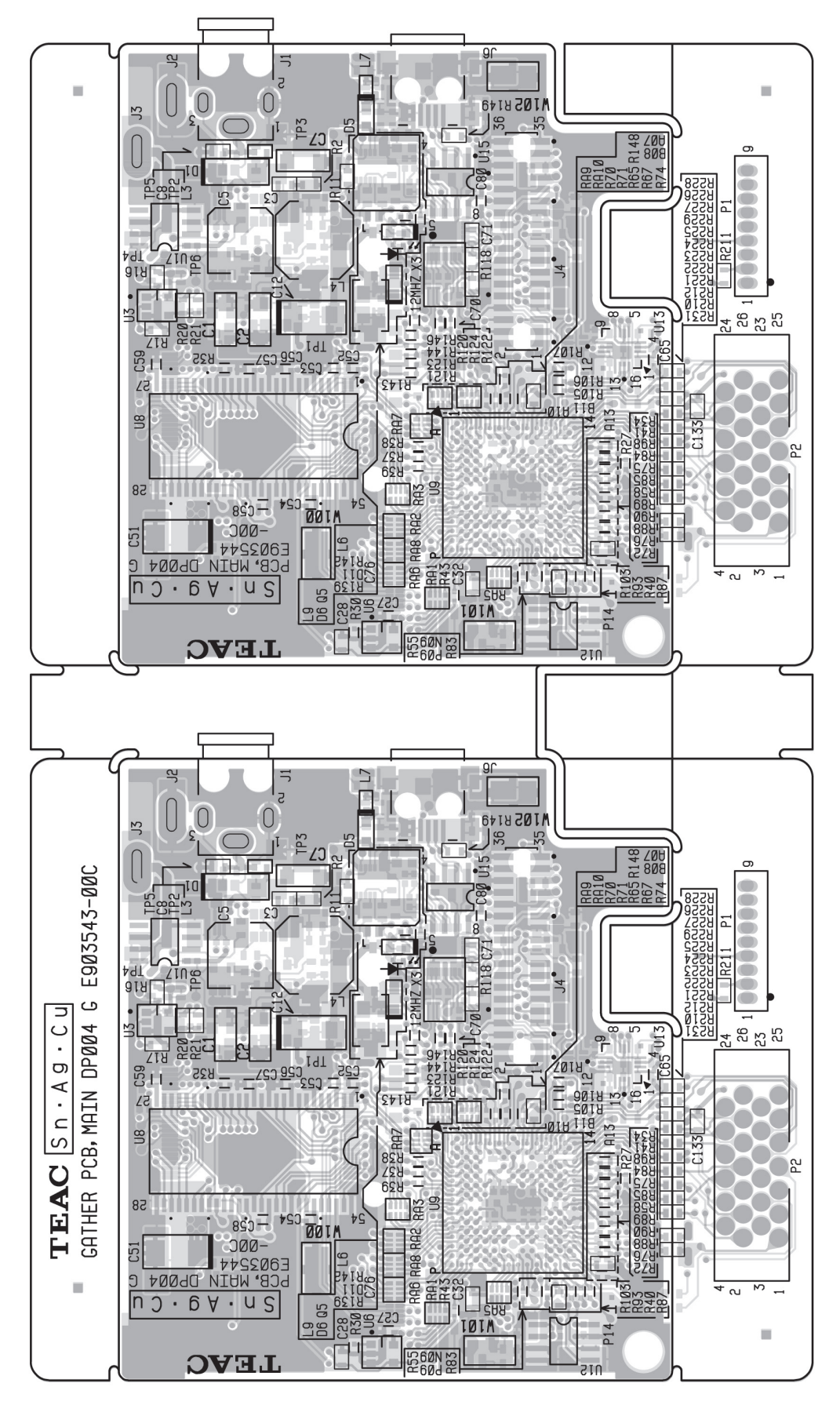

### MAIN PCB (Side B) DP004

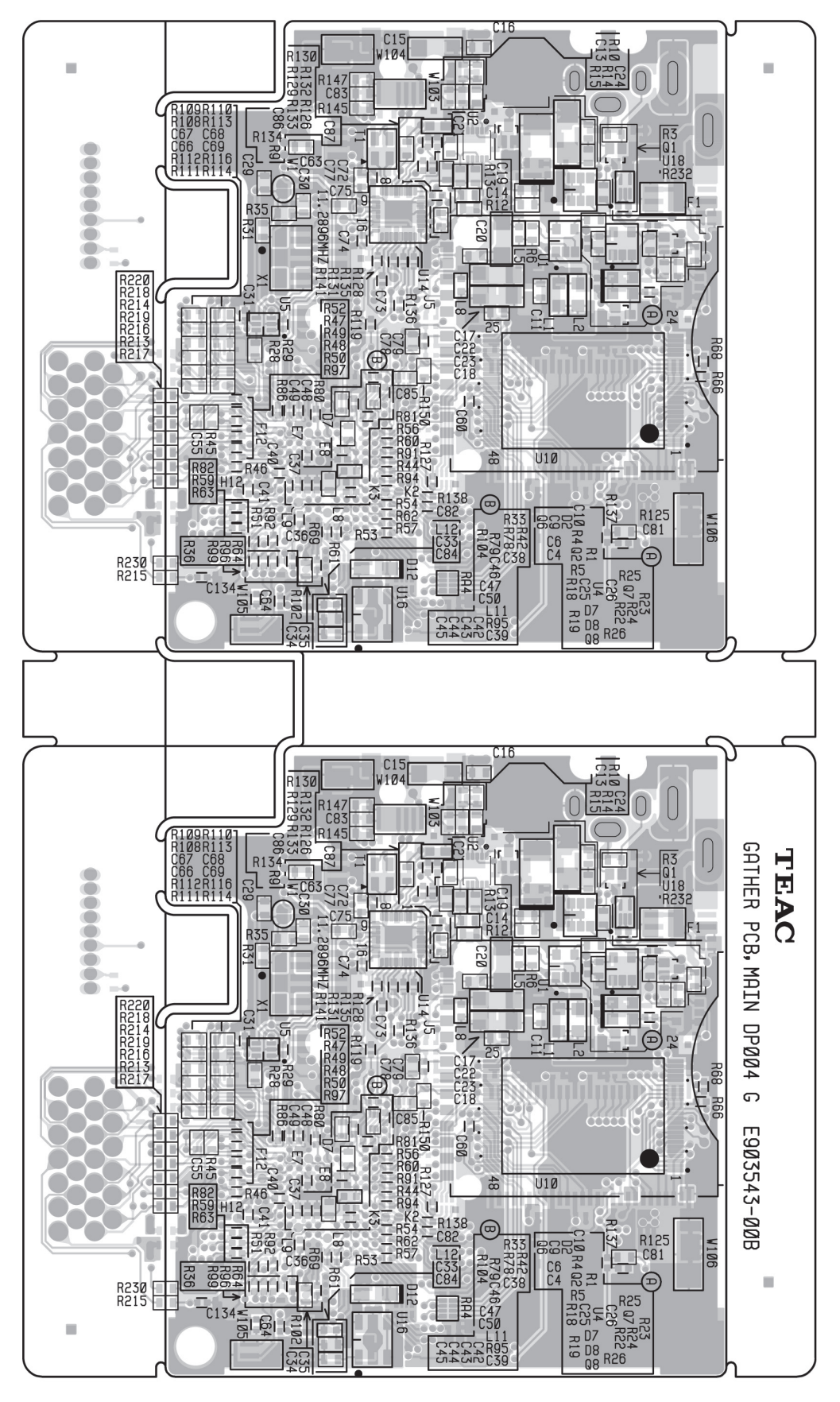

### MAIN PCB (Side A) DP006

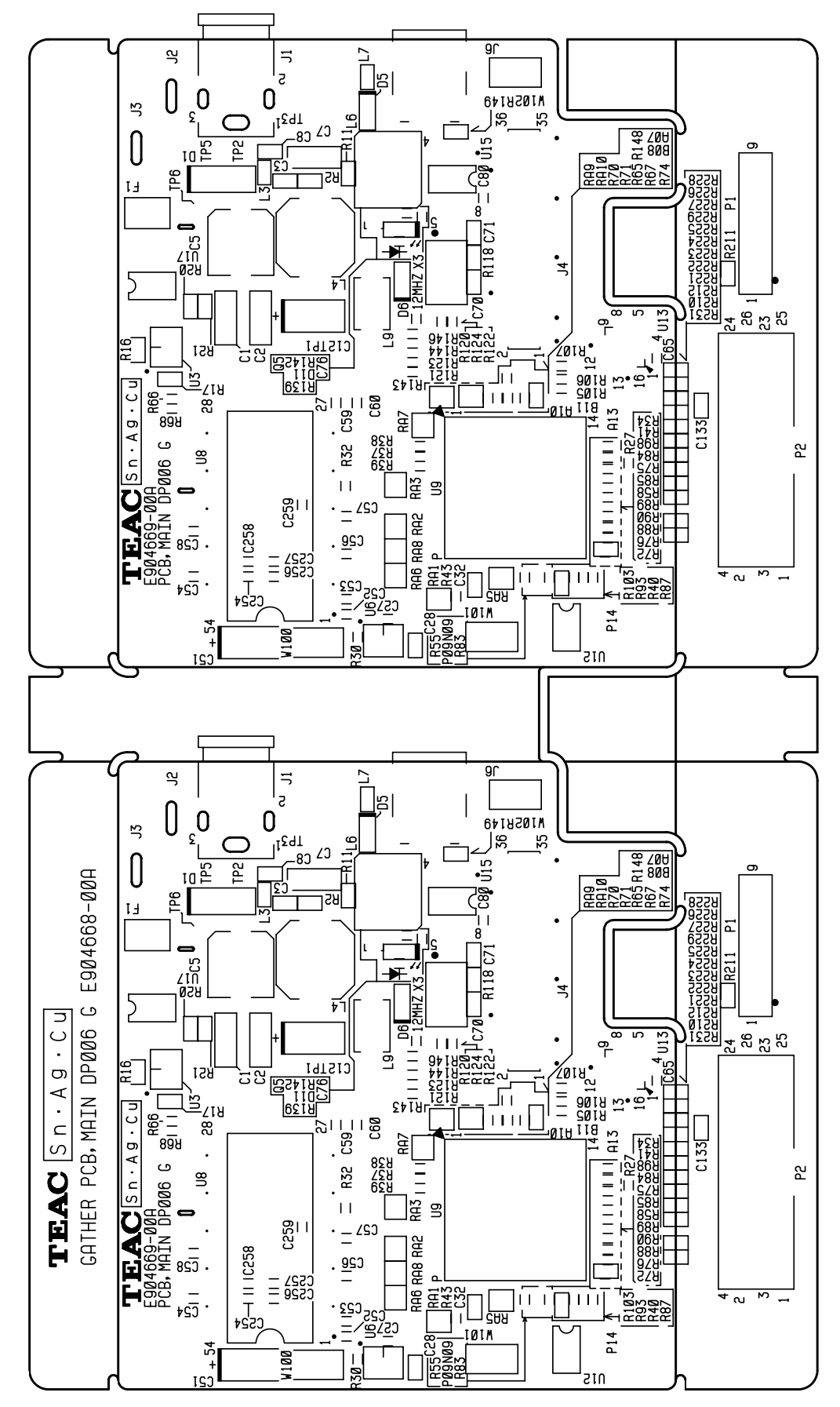

### MAIN PCB (Side B) DP006

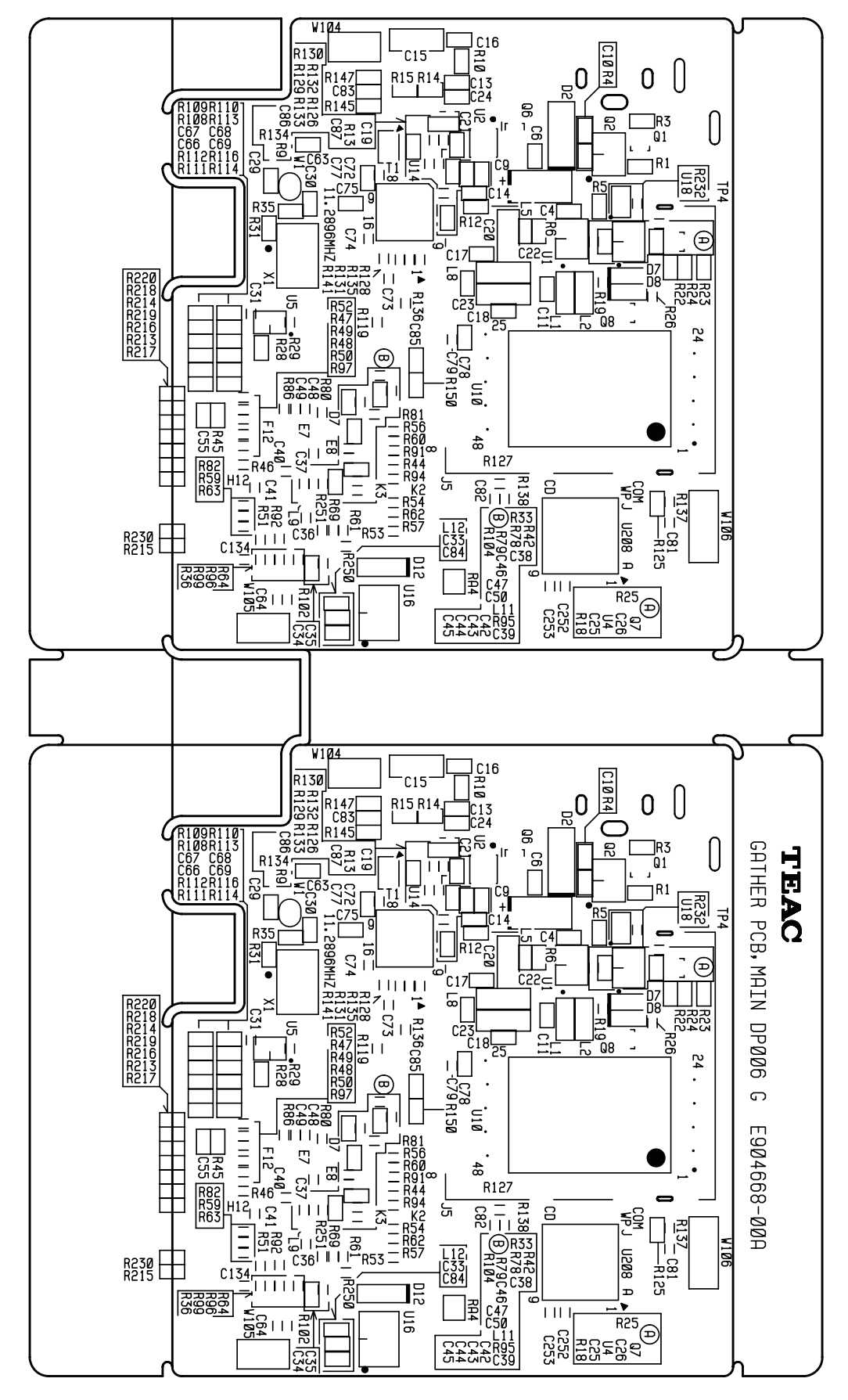

PANEL PCB (Side A)

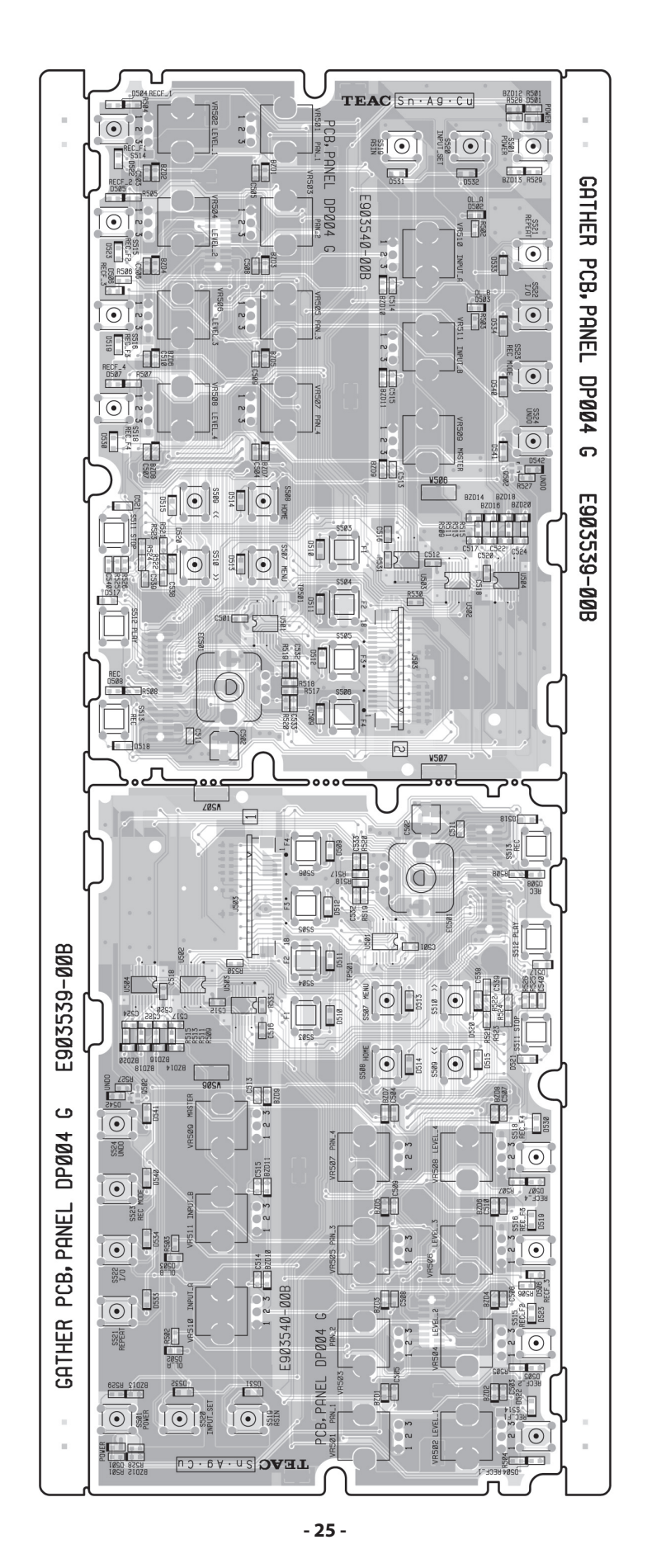

PANEL PCB (Side B)

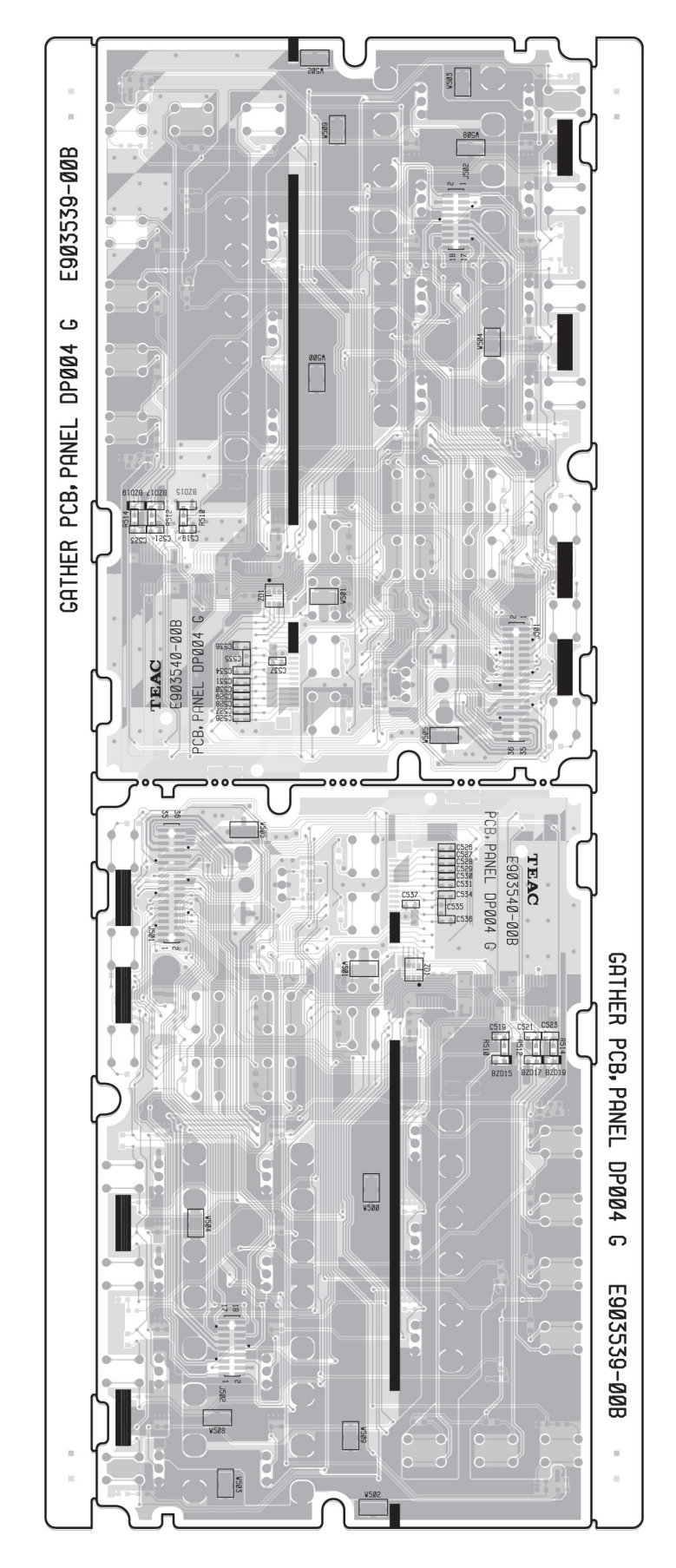

### ANA PCB (Side A)

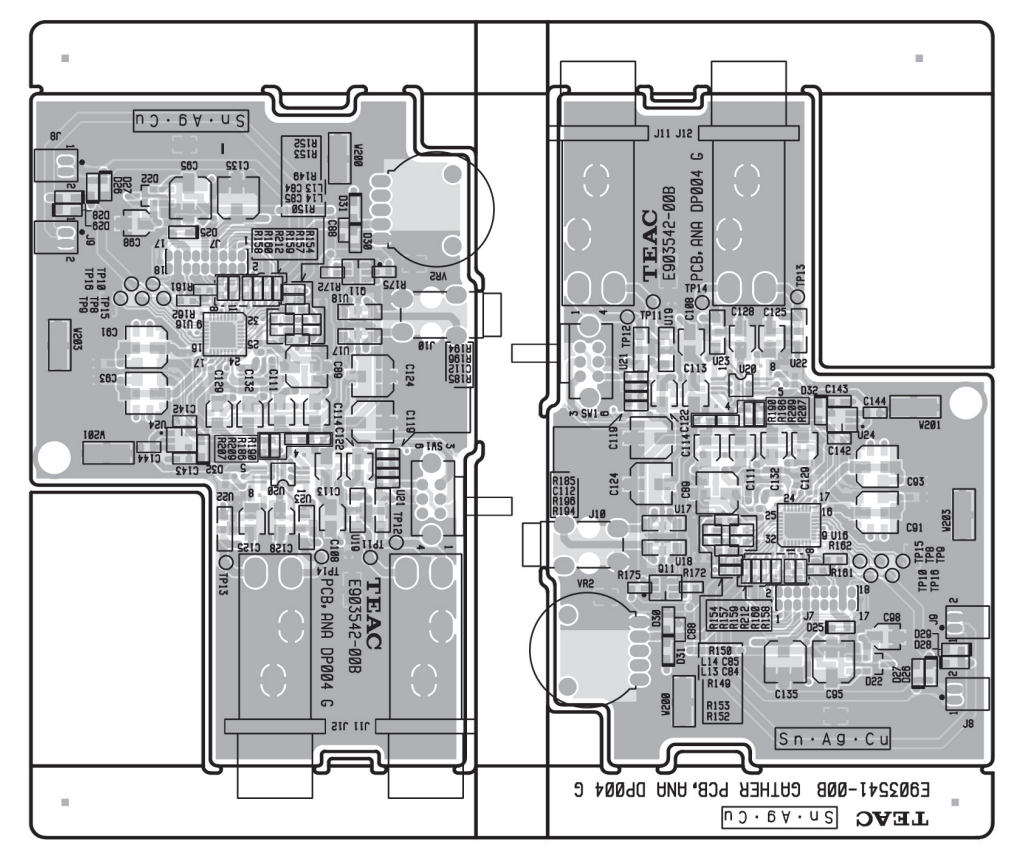

### ANA PCB (Side B)

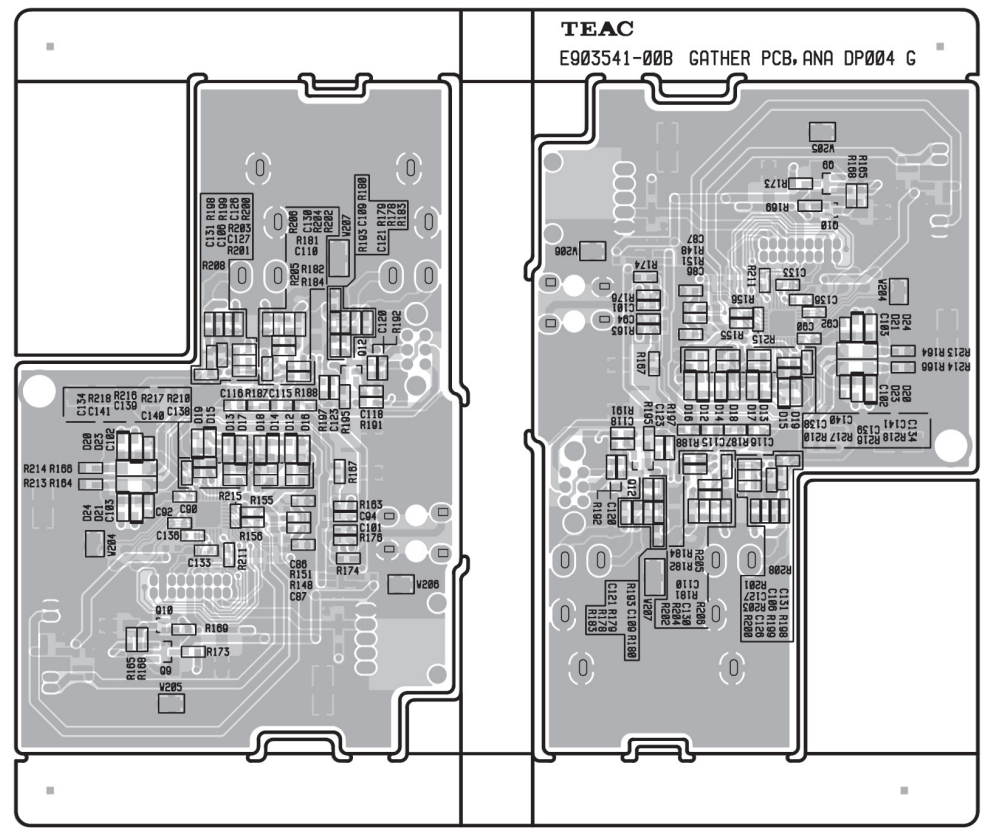

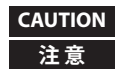

CAUTION Part with numbers in parentheses () cannot be ordered. If you want to order service parts, be sure to use "Child" part numbers (numbers in Bold), which refer to individual parts of a parent part. "()"付き品番は、発注できません。補修部品を発注する際は、太字品番で発注してください。

### GATHER PCB, MAIN DP004 G (DP-004 only)

メイン 基板

| PARTS NO.    | DESCRIPTION              | REMARKS                 |
|--------------|--------------------------|-------------------------|
| E95354300A   | GATHER PCBA,MAIN DP004 G | [ JPN ] [ EUR ] [ T/C ] |
| (E95354400A) | PCB ASSY,MAIN DP004 G    | [JPN][EUR][T/C]         |

### GATHER PCB, MAIN DP006 G (DP-006 only)

メイン 基板

| PARTS NO.    | DESCRIPTION              | REMARKS                         |
|--------------|--------------------------|---------------------------------|
| E95466800A   | GATHER PCBA,MAIN DP006 G | [ JPN ] [ EUR ] [ T/C ] [ CHI ] |
| (E95466900A) | PCB ASSY,MAIN DP006 G    | [ JPN ] [ EUR ] [ T/C ] [ CHI ] |

### GATHER PCB, ANA DP004 G (Common to DP-004 and DP-006)

アナログ 基板

| PARTS NO.    | DESCRIPTION             | REMARKS                                                 |
|--------------|-------------------------|---------------------------------------------------------|
| E95354100A   | GATHER PCBA,ANA DP004 G | [ JPN ] [ EUR ] [ T/C ] [ CHI ] ( [ CHI ]:DP-006 only ) |
| (E95354200A) | PCB ASSY,ANA DP004 G    | [ JPN ] [ EUR ] [ T/C ] [ CHI ] ( [ CHI ]:DP-006 only ) |

### GATHER PCB, PANEL DP004 G (Common to DP-004 and DP-006)

パネル 基板

| PARTS NO.    | DESCRIPTION               | REMARKS                                                 |
|--------------|---------------------------|---------------------------------------------------------|
| E95353900A   | GATHER PCBA,PANEL DP004 G | [ JPN ] [ EUR ] [ T/C ] [ CHI ] ( [ CHI ]:DP-006 only ) |
| (E95354000A) | PCB ASSY,PANEL DP004 G    | [ JPN ] [ EUR ] [ T/C ] [ CHI ] ( [ CHI ]:DP-006 only ) |

### WIRE Section (Common to DP-004 and DP-006)

ワイヤーセクション

| PARTS NO.    | DESCRIPTION           | REMARKS                 |
|--------------|-----------------------|-------------------------|
| (E01534000A) | HARN ASSY,MIC DP004 G | [ JPN ] [ EUR ] [ T/C ] |

### 10. Safety Parts <sub>安全部品</sub>

### Safety Parts List

| REF.NO. | PARTS NO. | DESCRIPTION          | REMARKS     |
|---------|-----------|----------------------|-------------|
| F1      | E0017804  | FUSE, ICP-S2.3 (-TN) | $\triangle$ |

### **11. Included Accessories**

付属品

| Included Accessories (DP-004) |            |                            |                 |
|-------------------------------|------------|----------------------------|-----------------|
| REF.NO.                       | PARTS NO.  | DESCRIPTION                | REMARKS         |
|                               | D01054901B | OWNERS MNL,(J) DP004 G     | [ JPN ]         |
|                               | D01054920A | OWNERS MNL,(E) DP004 G     | [T/C][EUR]      |
|                               | D01055980A | OWNERS MNL,QSG(D)DP004 G   | [ EUR ]         |
|                               | D01055981A | OWNERS MNL,QSG(F)DP004 G   | [ EUR ]         |
|                               | D01055982A | OWNERS MNL,QSG(I)DP004 G   | [ EUR ]         |
|                               | D01055983A | OWNERS MNL,QSG(S)DP004 G   | [ EUR ]         |
|                               |            |                            |                 |
|                               | D00729700E | WARR CARD,(JPN) G          | [ JPN ]         |
|                               | D00822001C | WARR CARD,ENG/FRE C A G    | [EUR]           |
|                               | D01059900A | CARD, REGISTRATION T/C G   | [T/C]           |
|                               | D00819901B | DISTRIBUTOR LIST, WLD CA G | [T/C][EUR]      |
|                               |            |                            |                 |
|                               | T0017950   | SD CARD,SP002GSD045HMPC G  | [JPN][T/C][EUR] |
|                               |            |                            |                 |
|                               | E01892100A | USB CABLE,FMT-11-054 0.8M  | [JPN][T/C][EUR] |
|                               |            |                            |                 |

| REF.NO. | PARTS NO.  | DESCRIPTION                | REMARKS                         |
|---------|------------|----------------------------|---------------------------------|
|         | D01175201A | OWNERS MNL,DP006 J G       | [ JPN ]                         |
|         | D01175220A | OWNERS MNL,DP006 E G       | [T/C][EUR]                      |
|         | D01175380A | OWNERS MNL,QSG DP006 G G   | [ EUR ]                         |
|         | D01175381A | OWNERS MNL,QSG DP006 F G   | [ EUR ]                         |
|         | D01175382A | OWNERS MNL,QSG DP006 I G   | [ EUR ]                         |
|         | D01175383A | OWNERS MNL,QSG DP006 S G   | [ EUR ]                         |
|         |            |                            |                                 |
|         | D0118500A  | SHEET, INSERTION ERP2 G    | [ JPN ] [ T/C ] [ EUR ] [ CHI ] |
|         |            |                            |                                 |
|         | D01173700A | WARR CARD, TASCAM G        | [JPN][T/C][EUR][CHI]            |
|         |            |                            |                                 |
|         | T0019950   | MICROSD,PTA02045 G         | [JPN][T/C][EUR][CHI]            |
|         | T0019840   | MICROSD ADAPTER, PTA02041G | [JPN][T/C][EUR][CHI]            |
|         |            |                            |                                 |
|         | E01892100A | USB CABLE,FMT-11-054 0.8M  | [ JPN ] [ T/C ] [ EUR ] [ CHI ] |
|         |            |                            |                                 |

### Included Accessories (DP-006)

### NOTES

- PC boards shown are viewed from parts side.
- Parts marked with \* require longer delivery time.
- The parts with no reference number or no parts number in the exploded views are not supplied.
- As regards the resistors and capacitors, refer to the circuit diagrams contained in this manual.
- Parts marked with this sign are safety critical components. They must be replaced with identical components - refer to the appropriate parts list and ensure exact replacement.
- Parts of [] mark can be used only with the version designated.

[ JPN ] : JAPAN [ T/C ] : U.S.A./CANADA [ KOR ] : KOREA [ EUR ] : EUROPE [ UK ] : U.K. [ AUS ] : AUSTRALIA [ TM ] :TAIWAN [ CHI ] : CHINA [EX/BR] : BRAZIL

### 注意

- プリント基板図は部品面を示しています。
- ●\*印の部品は納期が若干かかります。あらかじめご了承 ください。
- 分解図に部番のない部品および品番のない部品は供給できません。
- ●標準の抵抗、コンデンサーは省略してあります。回路図を参照してください。
- ① 印は安全重要部品です。交換する時は必ず指定の部 品を使用してください。

● 仕向先 [JPN]: JAPAN [T/C]: U.S.A./CANADA [KOR]: KOREA [EUR]: EUROPE [UK]: U.K. [AUS]: AUSTRALIA [TM]:TAIWAN [CHI]: CHINA [EX/BR]: BRAZIL